# TomTom GO Navigation Manuel d'utilisation

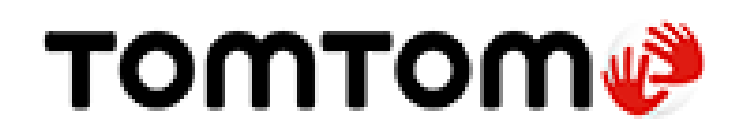

# Contenu

# Bienvenue dans la navigation avec TomTom

| Démarrer l'appli                               | 6  |
|------------------------------------------------|----|
| Abonnements                                    | 7  |
| Langue                                         | 7  |
| Envoyer des informations à TomTom              | 7  |
| À propos des services TomTom                   | 8  |
| Mettre à jour votre appli TomTom GO Navigation | 9  |
| Télécharger une carte                          | 9  |
| Services de localisation                       | 9  |
| Installer dans votre voiture                   | 9  |
| Fermer l'appli ou l'exécuter en arrière-plan   | 10 |
| Obtenir de l'aide                              | 10 |
|                                                |    |

5

6

11

24

29

# Éléments à l'écran

| Mode carte                                |    |
|-------------------------------------------|----|
| Sélection de parcours                     | 14 |
| Le mode guidage                           |    |
| La barre de parcours                      |    |
| Distances et barre de parcours            |    |
| Le menu Position actuelle                 |    |
| Boutons du menu principal                 |    |
| Autres boutons                            | 21 |
| Utiliser les mouvements                   |    |
| Faire pivoter votre appareil              |    |
| Réorganiser les boutons du menu principal | 23 |
|                                           |    |

# Trafic

| À propos de TomTom Traffic                    | 24 |
|-----------------------------------------------|----|
| Consultation du trafic sur votre parcours     | 24 |
| Incidents de la circulation                   | 25 |
| Avertissement à l'approche d'un embouteillage | 26 |
| Éviter un embouteillage sur votre parcours    | 26 |
| Sélectionner un parcours plus rapide          | 27 |
| Guidage sur changement de voie                | 27 |
| Limitations de vitesse en fonction de l'heure |    |

# TomTom MyDrive

| À propos de TomTom MyDrive                                           | 29 |
|----------------------------------------------------------------------|----|
| Connexion à MyDrive en cours                                         | 29 |
| Chercher et synchroniser des emplacements via MyDrive                | 29 |
| Synchroniser les emplacements de Mes destinations avec MyDrive       |    |
| Sauvegarder et restaurer vos informations personnelles de navigation |    |
| 5                                                                    |    |

| À propos de la recherche               |    |
|----------------------------------------|----|
| Démarrer une recherche                 |    |
| Saisir des termes de recherche         |    |
| Utiliser les résultats de la recherche |    |
| À propos des codes postaux             | 35 |

# Planifier un parcours à l'aide de la fonction de recherche

36

31

| Planifier un parcours avec une adresse à l'aide de la fonction de recherche       | 36 |
|-----------------------------------------------------------------------------------|----|
| Planifier un parcours vers un centre-ville                                        |    |
| Danifica un parcours avec un point d'intérêt à l'aide de la fonction de recharshe |    |
| Fianner un parcours avec un point u interet à l'aide de la fonction de l'écherche |    |
| Planifier un parcours vers un contact à l'aide de la recherche                    | 40 |
| Planifier un parcours à l'aide de la carte                                        | 41 |
| Planifier un parcours à l'aide de Mes destinations                                | 42 |
| Planifier un parcours vers un contact à l'aide de Mes destinations                | 43 |
| Planifier un parcours à partir de votre appli contacts                            | 43 |
| Planifier un parcours vers l'adresse d'une photo géolocalisée                     | 44 |
| Planifier un parcours à l'aide de coordonnées                                     | 44 |
| Planifier un parcours à l'avance                                                  | 45 |
| Trouver un parking                                                                | 47 |
| Trouver une station-service                                                       | 48 |
| Partager votre destination et votre heure d'arrivée                               | 51 |

# Modifier votre parcours

Le menu Parcours actuel52Décider en conduisant54Éviter une route bloquée54Éviter une partie du parcours54Rechercher un parcours alternatif55Modifier le type de parcours57Éviter un incident ou une fonction de parcours via la barre de parcours58Ajouter un arrêt sur votre parcours à partir du menu Parcours actuel58Ajouter un arrêt à votre parcours à l'aide de la carte58Supprimer un arrêt de votre parcours58Ignorer le prochain arrêt sur votre parcours59Réorganiser les arrêts sur un parcours59

#### **Mes destinations**

60

52

| À propos de Mes destinations                                                   |    |
|--------------------------------------------------------------------------------|----|
| Définir votre domicile ou votre lieu de travail                                | 60 |
| Modifier votre domicile ou votre lieu de travail                               | 61 |
| Vos contacts dans Mes destinations                                             | 62 |
| Ajouter un emplacement à partir de Mes destinations                            | 62 |
| Ajouter un emplacement à Mes destinations à partir de la carte                 | 62 |
| Ajouter un emplacement à Mes destinations à l'aide de la fonction de recherche | 62 |
| Supprimer une destination récente de Mes destinations                          | 62 |
| Supprimer un emplacement de Mes destinations                                   | 63 |

| À propos de Mes parcours                                       | 64 |
|----------------------------------------------------------------|----|
| Enregistrer un parcours                                        | 64 |
| Naviguer à l'aide d'un parcours enregistré                     | 64 |
| Ajouter un arrêt à un parcours enregistré à l'aide de la carte | 65 |
| Supprimer un parcours de Mes parcours                          | 65 |

# Radars

66

64

| À propos des radars                                      |    |
|----------------------------------------------------------|----|
| Alertes radars                                           |    |
| Modifier le mode d'avertissement                         | 68 |
| Signaler un nouveau radar                                | 68 |
| Confirmer ou supprimer un radar mobile                   | 68 |
| Mettre à jour les emplacements des radars et des dangers | 69 |
|                                                          |    |

# Zones de danger

70

73

| À propos des zones de danger et des zones à risques                    | 70 |
|------------------------------------------------------------------------|----|
| Avertissements sur les zones de danger ou à risques                    | 70 |
| Modifier le mode d'avertissement                                       | 71 |
| Signaler une zone à risques                                            | 71 |
| Mettre à jour l'emplacement des zones de danger et des zones à risques | 72 |

# Paramètres

| Informations de copyright     | 83 |
|-------------------------------|----|
| Addendum                      | 81 |
| Support                       | 80 |
| Obtenir de l'aide             | 80 |
| Réinitialiser l'appli         |    |
| Executer en arriere-plan      |    |
|                               |    |
| Unités de distance            |    |
| Autres paramètres             |    |
| Sortie audio                  | 77 |
| Alertes et sons               | 77 |
| Invites de guidage            |    |
| Voix                          |    |
| Son                           | 76 |
| Calcul de parcours            | 75 |
| Couleur du thème              | 75 |
| Zoom et orientation           | 75 |
| Barre latérale                | 74 |
| Informations sur l'arrivée    | 74 |
| Voir sur carte                | 74 |
| Couleurs diurnes et nocturnes | 74 |
| Cartes téléchargées           | 73 |
| Carte et affichage            | 73 |

# 4

# **Bienvenue dans la navigation avec TomTom**

Ce manuel d'utilisation vous donne toutes les informations dont vous pourrez avoir besoin sur votre nouvelle appli TomTom GO Navigation.

Le chapitre Commencer constitue un bon point de départ. Vous y apprendrez à démarrer et configurer votre appli. Les <u>services TomTom vous seront également brièvement présentés</u>. Pour vous aider à éviter les retards dus au trafic et à arriver à destination plus rapidement, vous pouvez utiliser les services TomTom, y compris pour vos parcours quotidiens.

Pour plus d'informations sur ce que vous voyez dans l'appli, consultez Éléments à l'écran.

Pour planifier un parcours pour la première fois, consultez Planifier un parcours.

**Conseil** : vous trouverez également une foire aux questions sur le site <u>tomtom.com/support</u>. Sélectionnez le nom de l'appli dans la liste ou saisissez un terme à rechercher.

Nous espérons que vous appréciez la découverte et, surtout, l'utilisation de votre nouvelle appli TomTom GO Navigation !

# Commencer

# Démarrer l'appli

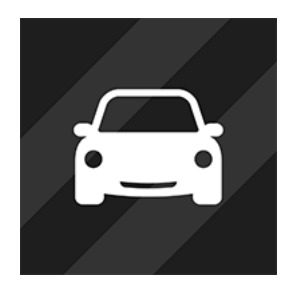

Touchez ce bouton sur votre appareil pour démarrer l'appli TomTom GO Navigation.

TomTom

# Démarrer l'appli pour la première fois

Lorsque vous démarrez l'appli TomTom GO Navigation pour la première fois, les écrans suivants apparaissent :

- Activer les services de localisation : votre appli vous demande si elle peut utiliser votre position actuelle.
  Vous devez accepter pour que l'appli trouve votre emplacement sur la carte.
- Présentation : ces écrans vous présentent les principales fonctionnalités de l'appli.
- Vos informations : vous devez indiquer si vous souhaitez <u>envoyer vos informations</u> à l'appareil TomTom. Si vous choisissez de ne pas les envoyer, vous pourrez tout de même planifier des parcours, mais vous ne pourrez pas utiliser les services TomTom. Sélectionnez **Oui** pour envoyer vos informations.
- Télécharger une carte : une ou plusieurs cartes couvrant la zone dans laquelle vous vous trouvez actuellement vous sont proposées. Sélectionnez Télécharger pour installer la carte suggérée. Vous pouvez télécharger d'autres cartes à tout moment.

**Important** : une carte est un fichier volumineux dont le téléchargement peut prendre un certain temps. Pour éviter des frais de données élevés quand vous téléchargez une carte, nous vous conseillons d'utiliser une connexion Wi-Fi<sup>®</sup>. Vous devez télécharger au moins une carte avant d'utiliser la TomTom GO Navigation.

Le mode carte.

# L'appli a déjà été utilisée

Si vous avez déjà ouvert l'appli auparavant, le mode carte s'affiche.

Si l'appli était en arrière-plan, le dernier écran sur lequel vous étiez apparaît.

#### Démarrer l'appli à l'aide du menu Raccourcis de l'appli (Android 7.1 et versions ultérieures)

Appuyez plus fort sur le bouton de l'appli pour ouvrir le menu Raccourcis de l'appli. Ce menu vous permet de sélectionner les éléments suivants :

- Aller au domicile. Planifiez un parcours vers votre domicile. Pour utiliser cette fonction, vous devez d'abord <u>définir votre domicile</u>.
- Aller au travail. Planifiez un parcours vers votre lieu de travail. Pour utiliser cette fonction, vous devez d'abord <u>définir votre lieu de travail</u>.
- Mes destinations. Ouvrez <u>Mes destinations</u> et choisissez une adresse mémorisée.

 Rechercher. Ouvrez l'écran Rechercher et <u>recherchez</u> un emplacement, un point d'intérêt (PI), ou un contact.

**Conseil** : vous pouvez faire glisser un élément vers l'écran d'accueil de votre téléphone pour créer un raccourci.

#### Abonnements

Pour utiliser l'appli TomTom GO Navigation, vous devez souscrire un abonnement. Vous devez disposer d'Android 5.0 ou version supérieure.

L'abonnement est automatiquement renouvelé à la fin de chaque cycle de facturation. Vous pouvez annuler votre abonnement à tout moment. Vous devez l'annuler au moins 24 heures avant le renouvellement suivant.

La seule différence entre les abonnements est leur durée. Tous proposent les mêmes avantages : l'appli TomTom GO Navigation avec nos cartes du monde téléchargeables à jour, optimisée grâce à nos services en temps réel tels que TomTom Traffic, Radars et Recherche en ligne.

Pour les nouveaux utilisateurs, l'appli TomTom GO Navigation propose un mois d'essai gratuit, sans limitation du nombre de kilomètres. L'abonnement sera facturé au prix annoncé uniquement à la fin de la période d'essai. Vous pouvez gérer vos abonnements et désactiver le renouvellement automatique à tout moment depuis la page de gestion du compte de Google Play Store. Si vous annulez l'abonnement pendant la période d'essai, vous ne serez pas facturé.

Pour les utilisateurs existants de l'appli TomTom GO Navigation, la nouvelle appli reconnaît les abonnements déjà achetés pour l'une des versions antérieures (abonnements à la navigation illimitée sous l'ancien nom de produit TomTom GO Mobile). Ainsi, si vous avez toujours un abonnement valide dans cette appli, il vous suffit de sélectionner « Restaurer les achats » et de vous connecter à l'aide de vos identifiants TomTom. Lorsque l'ancien abonnement expire dans la nouvelle appli, vous êtes invité à acheter un nouvel abonnement pour continuer à utiliser l'appli.

#### Langue

La langue utilisée pour les boutons et les menus de l'appli TomTom GO Navigation est identique à celle sélectionnée dans les paramètres de votre téléphone. Si la langue sélectionnée n'est pas prise en charge par l'appli TomTom GO Navigation, l'anglais sera utilisé.

Si vous modifiez la langue du téléphone, la voix utilisée pour les instructions de direction et autres instructions de parcours dans l'appli TomTom GO Navigation ne sera peut-être pas compatible avec la nouvelle langue. Vous devrez télécharger une voix compatible.

**Important** : une voix peut être un fichier volumineux dont le téléchargement peut prendre un certain temps. Pour éviter des frais de données élevés quand vous téléchargez une voix, nous vous conseillons d'utiliser une connexion Wi-Fi.

#### Envoyer des informations à TomTom

Au premier démarrage de l'appli ou lorsque vous la réinitialisez, l'appli vous demande l'autorisation d'envoyer votre emplacement et les informations sur son utilisation à TomTom. Nous utilisons votre emplacement pour vous fournir les <u>services TomTom</u> près de vous et le long de votre parcours, mais aussi pour maintenir votre carte à jour. Nous étudions votre utilisation de l'appli afin de nous améliorer en continu.

Pour en savoir plus sur l'utilisation que nous faisons de vos informations, sélectionnez **Plus d'informations** sur l'écran des paramètres **d'envoi d'informations**.

Vous pouvez choisir les informations à partager sur l'écran des paramètres d'envoi d'informations.

**Remarque** : si vous choisissez de ne pas nous envoyer vos informations d'emplacement, vous ne recevrez plus nos services. En effet, les services doivent pouvoir envoyer l'emplacement de votre GPS à TomTom afin de recevoir les informations trafic liées à votre emplacement.

#### Informations supplémentaires

Si vous pensez que les informations vous concernant ne sont pas utilisées aux fins pour lesquelles vous les aviez fournies à TomTom, contactez-nous par le biais du site <u>tomtom.com/support</u>.

Vous trouverez des informations à jour et plus détaillées sur la page tomtom.com/privacy.

# À propos des services TomTom

Votre TomTom GO Navigation inclut les services TomTom suivants :

- Traffic et Radars : bénéficiez d'informations en temps réel sur le trafic et les radars ou les zones de danger sur votre parcours. Pour vous aider à éviter les retards dus au trafic et à arriver à destination plus rapidement, vous pouvez utiliser TomTom Traffic, y compris pour vos parcours quotidiens. Lorsque votre appareil est connecté à Internet, la TomTom GO Navigation est toujours connectée à TomTom Traffic et Radars. Aucune action de votre part n'est nécessaire pour activer ces services.
- MyDrive : la synchronisation à l'aide de TomTom MyDrive vous permet, en toute simplicité, de définir une destination et de sauvegarder vos informations personnelles de navigation. Pour la synchronisation avec votre compte TomTom, connectez-vous à MyDrive.
- Recherche en ligne : améliorez les résultats de vos recherches grâce aux données en ligne.
- Itinéraires en ligne : calculez vos parcours en ligne pour des résultats plus rapides et plus précis.

Remarque : certains services TomTom peuvent ne pas être disponibles à votre position actuelle.

**Remarque :** si vous choisissez de ne pas nous envoyer vos informations d'emplacement, vous ne recevrez plus nos services. En effet, les services doivent pouvoir envoyer l'emplacement de votre GPS au système de navigation TomTom afin de recevoir les informations trafic liées à votre emplacement.

**Important** : l'utilisation des services TomTom nécessite une connexion de données continue. Il se peut que votre opérateur de téléphonie mobile vous facture des frais pour l'utilisation de la connexion de données sans fil.

#### Activer et désactiver les services TomTom

Les services **Traffic et Radars**, **Recherche en ligne** et **Itinéraires en ligne** sont activés par défaut, tandis que le service **MyDrive** est désactivé par défaut. Vous pouvez les activer ou les désactiver en procédant comme suit.

1. Sélectionnez le bouton du menu principal pour ouvrir le menu principal.

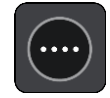

2. Sélectionnez Services TomTom dans le menu principal.

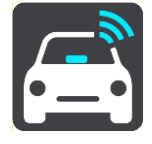

3. Sélectionnez un service pour l'activer ou le désactiver.

### Mettre à jour votre appli TomTom GO Navigation

Vous pouvez laisser votre appli TomTom GO Navigation se mettre à jour automatiquement ou rechercher les mises à jour manuellement en accédant à l'App Store.

#### Télécharger une carte

Lorsque vous démarrez l'appli TomTom GO Navigation, vous devez télécharger une carte. L'appli vous suggère une ou plusieurs cartes à télécharger, en fonction de votre position actuelle. Sélectionnez **Télécharger** pour installer la carte suggérée ou Plus de carte pour parcourir les cartes d'autres zones.

La carte est stockée sur la mémoire interne ou externe de votre smartphone, en fonction de l'espace disponible sur chacune d'entre elles. L'emplacement d'enregistrement de la carte ne peut pas être modifié. Nous vous recommandons de conserver la carte sur la mémoire interne.

**Important** : une carte est un fichier volumineux dont le téléchargement peut prendre un certain temps. Pour éviter des frais de données élevés quand vous téléchargez une carte, nous vous conseillons d'utiliser une connexion Wi-Fi.

Pendant le téléchargement de la carte, vous pouvez utiliser d'autres applis. Si la connexion Wi-Fi est interrompue, le téléchargement se met automatiquement en pause pour éviter des frais de données élevés. Vous devez laisser l'appli TomTom GO Navigation ouverte pendant la pause. Dans le cas contraire, vous perdrez la partie de la carte déjà téléchargée. Vous pouvez utiliser d'autres applis lorsque cette application est en pause.

Si la connexion Wi-Fi est interrompue, vous pouvez choisir de poursuivre le téléchargement via votre connexion réseau mobile.

Vous devrez également télécharger les liaisons par ferry. Si vous ne le faites pas, l'eau apparaît en gris.

#### Services de localisation

Au premier démarrage de l'appli TomTom GO Navigation, celle-ci aura peut-être besoin de quelques minutes pour trouver votre position GPS et pour afficher votre position actuelle sur la carte. Assurez-vous que la fonction GPS est activée sur votre appareil.

Dans les zones où les services de localisation ne fonctionnent pas correctement, comme les tunnels, votre emplacement peut manquer de précision.

**Important** : l'appli de navigation ne peut pas vous donner des instructions de parcours tant qu'elle ne reçoit pas de données de localisation.

Certains appareils doivent disposer d'une connexion de données pour obtenir une position GPS.

Si votre appareil ne reçoit pas de signaux GPS, l'appli de navigation utilise les informations de positionnement des réseaux Wi-Fi ou des antennes-relais de téléphonie mobile. Ces informations sont utilisées pour planifier votre parcours et pour déterminer votre emplacement approximatif, mais elles ne sont pas suffisamment précises pour être utilisées comme instructions de parcours.

### Installer dans votre voiture

Utilisez uniquement un support adapté pour installer votre appareil dans votre voiture.

Soyez prudent lorsque vous installez l'appareil dans votre voiture. L'appareil ne doit, en aucun cas, obstruer ou gêner :

- la vue sur la route ;
- les commandes du véhicule ;
- vos rétroviseurs ;
- les airbags.

Vous devez pouvoir atteindre l'appareil facilement, sans vous pencher ou vous étirer.

# Fermer l'appli ou l'exécuter en arrière-plan

Vous pouvez continuer à exécuter l'appli TomTom GO Navigation <u>en arrière-plan</u>, ou vous pouvez laisser votre appareil mettre l'appli TomTom GO Navigation en pause en arrière-plan lorsque vous ouvrez une autre appli.

Si l'appli s'exécute en arrière-plan et que vous suivez un parcours planifié, les instructions de conduite continuent à être émises.

Si l'appli est en pause en arrière-plan pendant longtemps, votre appareil finit par la fermer.

Pour fermer l'appli TomTom GO Navigation par vous-même, revenez au mode carte ou au mode guidage, puis appuyez sur le bouton Précédent de votre appareil. Sélectionnez **Fermer** pour fermer l'appli.

### **Obtenir de l'aide**

Dans le menu principal, sélectionnez **Support** pour afficher les différents types d'aide que vous pouvez obtenir.

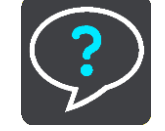

Pour obtenir davantage d'informations sur la garantie et la confidentialité, rendez-vous sur tomtom.com/legal.

# Éléments à l'écran

# Mode carte

Le mode carte s'affiche lorsqu'aucun parcours n'est planifié. Votre emplacement réel s'affiche dès que votre appareil a trouvé votre position GPS.

Vous pouvez utiliser le mode carte afin de l'explorer de la même manière que vous consultez une carte routière traditionnelle sur papier. Vous pouvez déplacer la carte à l'aide de <u>mouvements</u> et zoomer en utilisant les boutons de zoom.

**Important** : tous les éléments de la carte sont interactifs, y compris le parcours et les symboles de carte. Essayez de sélectionner un élément et observez le résultat !

**Conseil** : pour ouvrir un menu contextuel pour un élément sur la carte, par exemple un parcours ou un point d'intérêt, sélectionnez l'élément. Pour sélectionner un emplacement sur la carte, sélectionnez-le et restez appuyé jusqu'à ce qu'un menu contextuel s'ouvre.

La carte affiche votre position actuelle et de nombreux autres emplacements, tels que les emplacements présents dans <u>Mes destinations</u>.

Si vous n'avez pas planifié de parcours, un zoom arrière est effectué sur la carte pour afficher la zone aux alentours de votre emplacement.

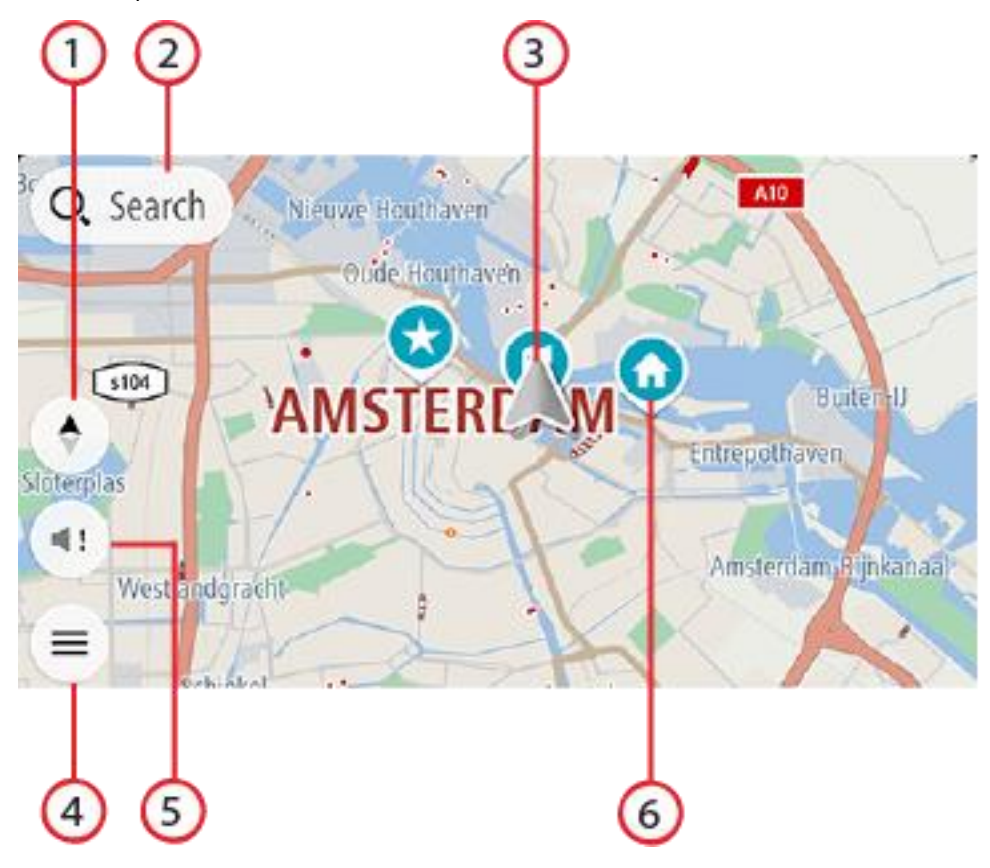

- 1. Bouton d'affichage Sélectionnez le bouton d'affichage pour passer du mode carte au mode guidage et inversement. Lorsque vous êtes en mode carte, si vous conduisez, la petite flèche tourne pour indiquer votre direction actuelle, avec le nord en haut.
- 2. Bouton Rechercher. Touchez cette barre pour rechercher de nombreux lieux et vous y rendre.
- 3. Position actuelle. Ce symbole indique votre position actuelle. Sélectionnez-le pour ajouter votre position à Mes destinations ou pour effectuer une recherche à proximité.

**Remarque** : si votre appli TomTom GO Navigation ne parvient pas à trouver votre position, le symbole est grisé.

Remarque : vous ne pouvez pas modifier le symbole correspondant à la position actuelle.

- 4. Bouton du menu principal. Sélectionnez ce bouton pour ouvrir le menu principal.
- 5. Bouton Muet. Touchez ce bouton pour choisir d'entendre l'instruction, uniquement les alertes, ou aucun son.
- 6. Icônes de carte. Des icônes sont utilisées sur la carte pour indiquer votre destination et les lieux enregistrés :

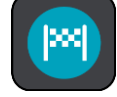

Votre destination.

Votre domicile. Vous pouvez définir votre domicile dans <u>Mes destinations</u>.

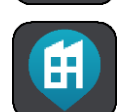

Votre lieu de travail. Vous pouvez définir votre lieu de travail dans Mes destinations.

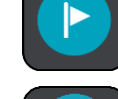

Un <u>arrêt</u> sur votre parcours.

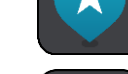

Un emplacement enregistré dans Mes destinations.

**!** 

Un contact de l'appli Contacts. Sélectionnez **Afficher les contacts sur la carte** sous Aspect dans le menu Paramètres pour afficher vos contacts sur la carte.

Remarque : pour afficher un contact sur la carte, il doit être associé à une adresse complète.

Sélectionnez un symbole de carte pour ouvrir le menu contextuel, puis sélectionnez le bouton de menu pour afficher une liste des actions possibles.

Si vous touchez et maintenez la pression n'importe où sur la carte, des informations sur l'emplacement en question s'affichent.

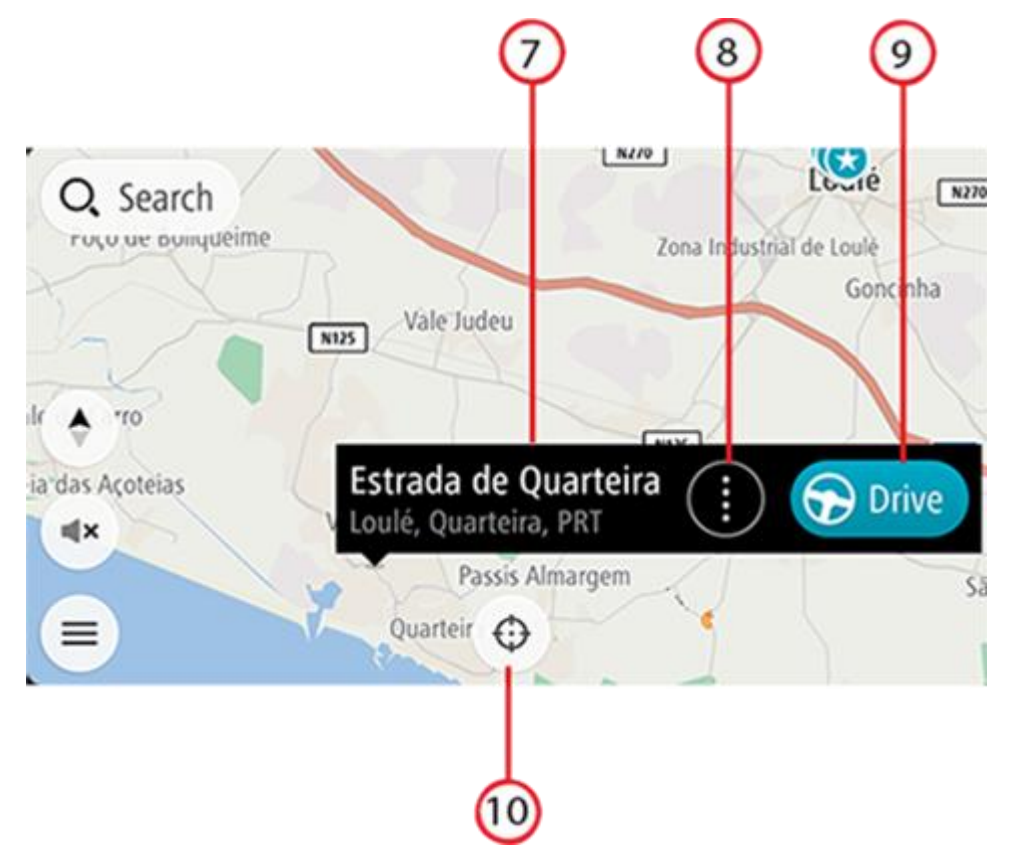

- 7. Informations sur l'emplacement. Touchez et maintenez la pression n'importe où sur la carte pour afficher les informations sur cet emplacement.
- 8. Menu contextuel. Touchez ce symbole pour ouvrir le menu contextuel qui affiche la liste des actions possibles.
- 9. Bouton « Aller ». Ce bouton affiche l'écran de sélection de parcours où vous pouvez choisir votre itinéraire préféré jusqu'à votre destination.
- 10. Bouton de recentrage. Touchez ce bouton pour placer votre position actuelle au centre de la carte.
- 11. Parcours actuel. Si vous utilisez déjà le mode Guidage et que vous sélectionnez le **bouton d'affichage**, vous revenez au mode carte et le parcours s'affiche.

Si des parcours alternatifs sont disponibles (par exemple, pour éviter les péages), vous pourrez choisir un autre parcours. Pour en savoir plus, reportez-vous à la section sur les <u>parcours alternatifs</u>.

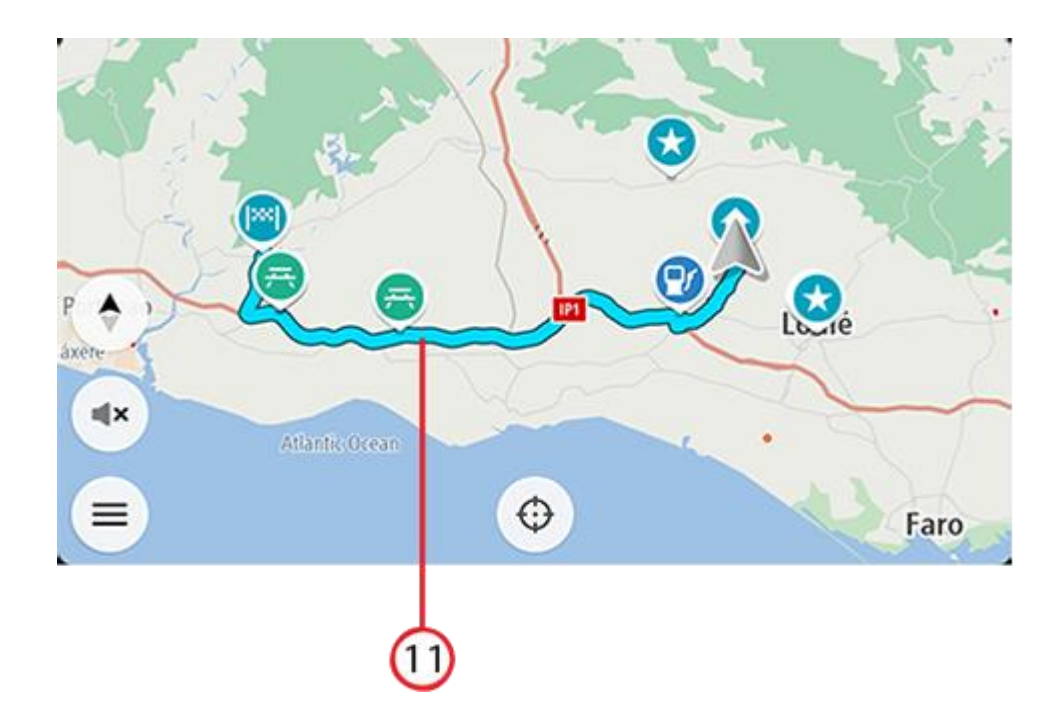

# Sélection de parcours

Lorsque vous avez choisi une destination et que vous sélectionnez **Aller**, l'écran de sélection de parcours apparaît.

Ici, vous pouvez sélectionner votre itinéraire préféré parmi les trois options proposées.

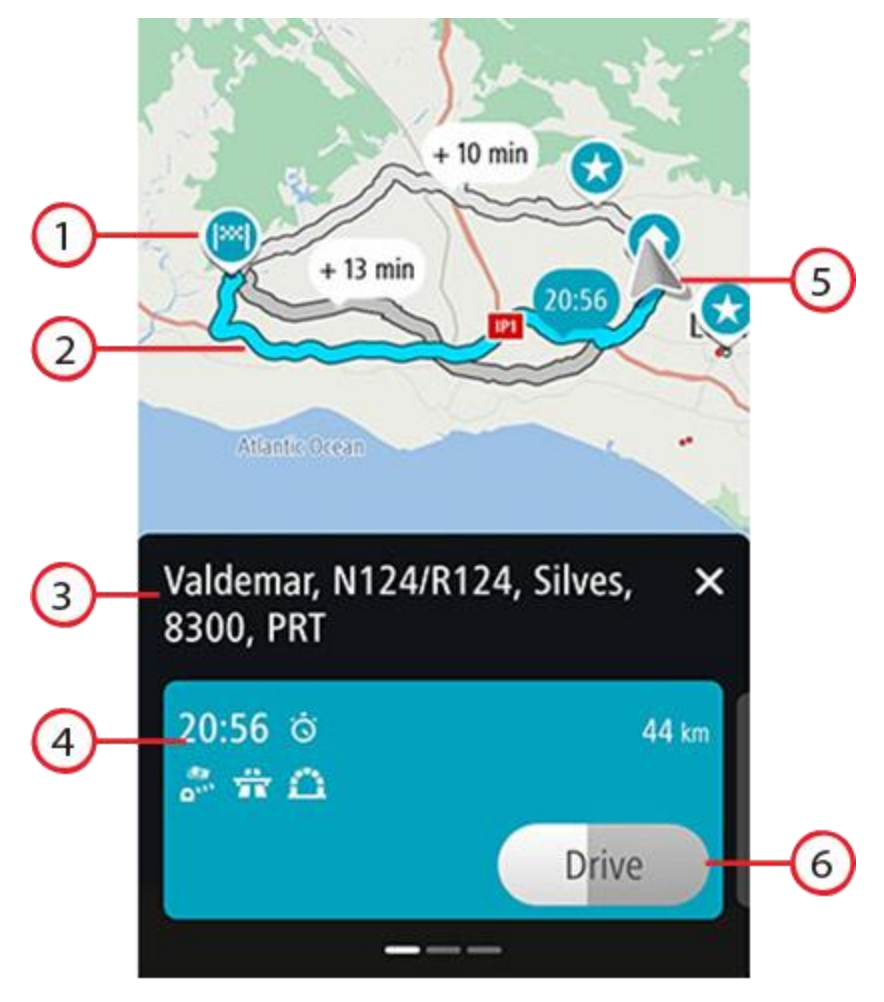

- 1. Destination. Il s'agit de l'emplacement de la destination à laquelle vous souhaitez vous rendre.
- 2. Votre parcours. Si cela est possible, trois parcours sont affichés. Le parcours le plus rapide est mis en surbrillance. Les deux autres parcours en option sont affichés avec le temps supplémentaire requis.
- 3. Adresse de destination.
- 4. Volet Détails du parcours. Ce volet affiche, pour le parcours choisi :
  - L'heure d'arrivée
  - La distance
  - Tout retard sur le parcours (comme les embouteillages ou les travaux) ayant un impact sur votre heure d'arrivée
  - Les icônes représentant des fonctionnalités propres au parcours, comme les péages, les autoroutes ou les tunnels, qui peuvent influer sur votre trajet.

Vous pouvez faire glisser l'écran vers la gauche ou vers la droite pour afficher les détails des autres parcours. Après sélection, le parcours est mis en surbrillance sur la carte.

- 5. Position actuelle.
- 6. Bouton « Aller ». Cliquez sur ce bouton pour choisir votre parcours et accéder au <u>mode Guidage</u>. Ce bouton indique également le temps restant pour choisir un autre parcours. Si vous accédez à cet écran, puis ne faites rien, le parcours le plus rapide est automatiquement choisi.

#### Le mode guidage

Le mode guidage est utilisé pour vous guider jusqu'à destination en suivant le parcours. Le mode guidage s'affiche lorsque vous commencez à conduire. Votre position actuelle apparaît, ainsi que les détails le long de votre parcours, y compris les bâtiments en 3D dans certaines villes.

Le mode guidage est normalement en 3D. Pour afficher une carte 2D avec la carte qui se déplace dans la direction de votre trajet, ou une carte 2D avec le nord toujours en haut de la carte, modifiez les paramètres 2D et 3D par défaut.

Lorsque l'appli de navigation démarre après avoir été fermée et qu'un parcours était planifié, le mode carte s'affiche avec le parcours planifié.

Vous pouvez déplacer deux doigts vers le haut ou vers le bas de l'écran pour ajuster l'angle de vue 3D.

**Conseil** : lorsque vous avez planifié un parcours et que le mode guidage en 3D est affiché, sélectionnez le bouton de changement d'affichage pour passer au mode carte et utiliser les fonctionnalités interactives.

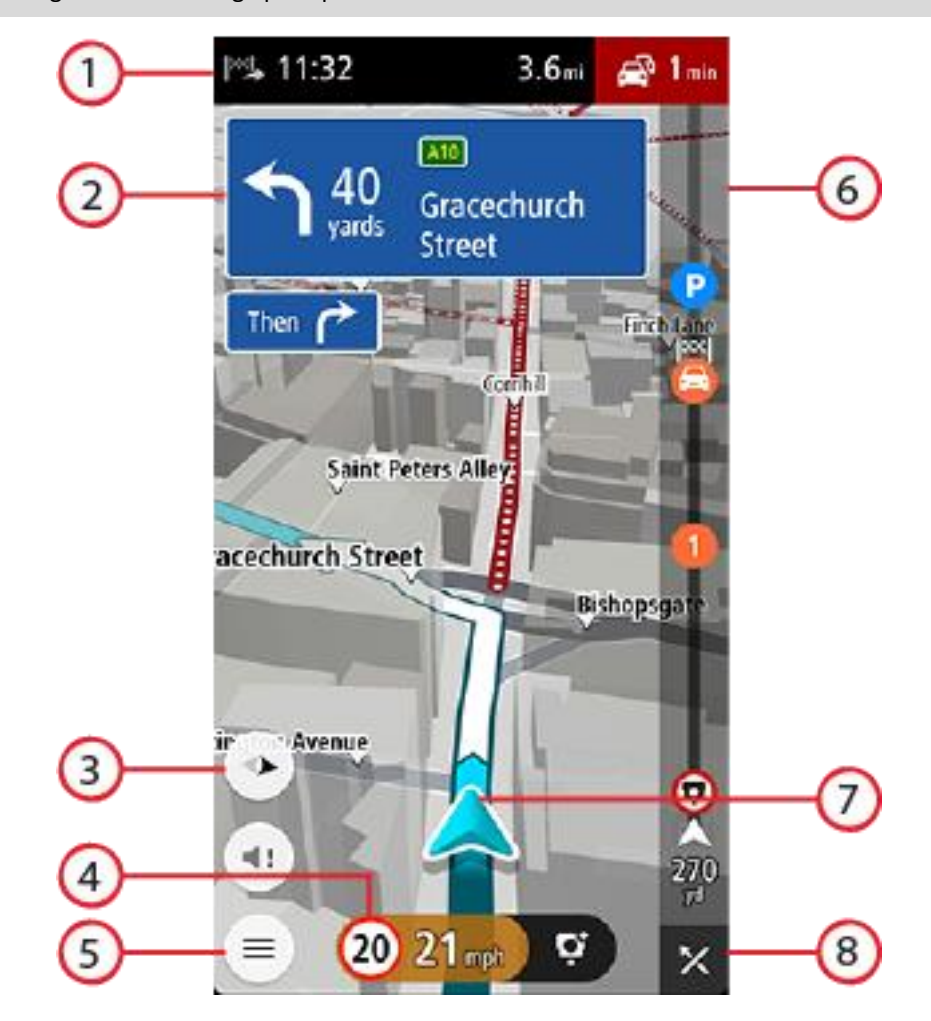

- 1. Le volet Informations d'arrivée fournit les informations suivantes :
  - L'heure d'arrivée à destination estimée ;
  - La durée du parcours jusqu'à destination à partir de votre position actuelle ;
  - Le retard total lié aux embouteillages, à la météo et aux autres incidents sur votre parcours, y compris les informations fournies par les données historiques d'utilisation de la route.

**Remarque** : le volet Informations sur l'arrivée apparaît en haut de l'écran en mode portrait. Si vous êtes en mode paysage, ces informations s'affichent en haut de la <u>barre de parcours</u>.

**Conseil** : si votre destination se trouve dans un autre fuseau horaire, un signe plus (+) ou moins (-) s'affiche et le décalage horaire est indiqué en heures et en demi-heures dans le volet Informations sur l'arrivée. L'heure d'arrivée estimée est exprimée selon l'heure locale à destination.

- 2. Volet d'instructions. Ce volet fournit les informations suivantes :
  - La direction de votre prochain changement de direction ;
  - La distance jusqu'au prochain changement de direction ;
  - Le nom de la prochaine route sur votre parcours ;
  - Guidage sur voie à certaines intersections.
  - Détails de base sur le deuxième changement de direction à venir.
- 3. Bouton d'affichage Sélectionnez le bouton d'affichage pour passer du mode carte au mode guidage et inversement.
- 4. Volet de vitesse. Ce volet fournit les informations suivantes :
  - La limitation de vitesse à votre emplacement ;
  - Votre vitesse actuelle. Si vous dépassez la limitation de vitesse de plus de 5 km/h ou 3 mph, le volet de vitesse devient rouge. Si vous dépassez la limitation de vitesse de moins de 5 km/h ou 3 mph, le volet de vitesse devient orange.
  - Le nom de la rue dans laquelle vous vous trouvez (mode paysage uniquement).
  - Le bouton de signalement de radar ou de zone à risques.
- 5. Bouton du menu principal. Sélectionnez ce bouton pour afficher le menu principal.
- 6. Barre de parcours. La barre de parcours s'affiche une fois que vous avez planifié un parcours.
- 7. Position actuelle. Ce symbole indique votre position actuelle. Sélectionnez le symbole ou le volet de vitesse pour ouvrir le <u>menu Position actuelle</u>.

**Remarque** : si votre appli TomTom GO Navigation ne parvient pas à trouver votre position, le symbole est grisé.

8. Bouton Effacer parcours. Sélectionnez ce bouton pour effacer votre parcours actuel.

# La barre de parcours

La barre de parcours s'affiche une fois que vous avez planifié un parcours. En haut se trouve le volet Informations sur l'arrivée et en-dessous, une barre avec des symboles.

Remarque : la distance affichée dans la barre de parcours dépend de la longueur totale de votre trajet.

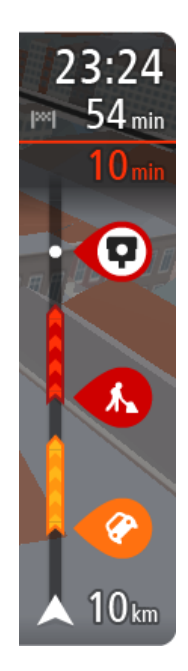

Le volet Informations d'arrivée fournit les informations suivantes :

- L'heure d'arrivée à destination estimée ;
- La durée du parcours jusqu'à destination à partir de votre position actuelle ;
- Le retard total lié aux embouteillages, à la météo et aux autres incidents sur votre parcours, y compris les informations fournies par les données historiques d'utilisation de la route.

**Conseil** : si votre destination se trouve dans un autre fuseau horaire, un signe plus (+) ou moins (-) s'affiche et le décalage horaire est indiqué en heures et en demi-heures dans le volet Informations sur l'arrivée. L'heure d'arrivée estimée est exprimée selon l'heure locale à destination.

Si des <u>arrêts</u> sont prévus sur votre parcours, touchez ce volet et maintenez la pression pour passer des informations sur le prochain arrêt aux informations sur la destination finale.

Vous pouvez choisir les informations affichées dans le volet Informations sur l'arrivée.

**Statut du service Traffic** - si votre appli TomTom GO Navigation ne reçoit pas d'informations trafic, un symbole de trafic avec une croix apparaît sous le volet Informations sur l'arrivée.

La barre située sous le volet Informations sur l'arrivée utilise des symboles pour afficher :

- Votre destination finale.
- Un parcours plus rapide, s'il y a des embouteillages sur votre parcours.
- Les <u>arrêts</u> sur votre parcours.

**Conseil** : pour supprimer rapidement un arrêt, sélectionnez-le dans la barre de parcours et utilisez le menu contextuel.

- Les stations-service directement sur votre parcours.
- TomTom Traffic incidents.
- TomTom Radars et Zones de danger.
- Les aires de repos directement sur votre parcours.
- Un bouton de parking à côté du drapeau représentant la destination, si un parking est disponible à proximité de votre destination.

Vous pouvez choisir les informations affichées sur votre parcours.

Les symboles sont indiqués dans leur ordre d'apparition sur votre parcours. Pour les incidents de la circulation, le symbole de chaque incident alterne entre le type d'incident et le retard en minutes. Sélectionnez un symbole pour afficher davantage d'informations sur un arrêt, un incident ou un radar. Si un symbole apparaît sur un autre symbole, la sélection des symboles provoque un zoom avant sur la barre de parcours et affiche chaque symbole séparément. Vous pouvez ensuite sélectionner un symbole.

Pour une liste complète des types d'incidents, voir Incidents de la circulation.

Le bas de la barre de parcours représente votre position actuelle et indique la distance qui vous sépare du prochain incident sur votre parcours.

**Remarque** : pour optimiser la lisibilité de la barre de parcours, il se peut que certains incidents ne soient pas affichés. Ces incidents, toujours de faible importance, provoquent uniquement de légers retards.

La barre de parcours affiche également des messages de statut, par exemple **Recherche du parcours le plus** rapide ou Lecture de l'aperçu de parcours.

Sous la barre de parcours se trouve un bouton qui permet d'effacer immédiatement votre parcours actuel.

# Distances et barre de parcours

La distance affichée sur la barre de parcours dépend de la longueur du parcours ou de la distance restant à parcourir.

 Si la distance restante est supérieure à 50 km (31 miles), seuls les 50 prochains kilomètres (31 miles) sont affichés. L'icône de destination ne s'affiche pas.

**Conseil** : faites défiler le parcours pour en voir la totalité.

- Si la distance restante est comprise entre 10 km (6 miles) et 50 km (31 miles), la distance totale est affichée. L'icône de destination apparaît fixe en haut de la barre de parcours.
- Si la distance restante est inférieure à 10 km (6 miles), la distance totale est affichée. L'icône de destination se déplace vers le bas, vers le chevron, à mesure que vous approchez de votre destination.

La moitié supérieure de la barre de parcours affiche une distance deux fois plus grande que la moitié inférieure, comme l'illustrent les exemples suivants :

- Une distance restante de 50 km sur la barre de parcours est divisée en deux : 34 km (21 miles) dans la partie supérieure et 16 km (9 miles) dans la partie inférieure.
- Une distance restante de 10 km sur la barre de parcours est divisée en deux : 6,6 km (4 miles) dans la partie supérieure et 3,3 km (2 miles) dans la partie inférieure.

La barre de parcours se met à jour régulièrement pendant que vous conduisez.

# Le menu Position actuelle

Pour ouvrir le menu Position actuelle, sélectionnez le symbole de position actuelle ou le volet de vitesse en mode guidage.

Plusieurs solutions s'offrent alors à vous :

- Signaler un radar ou Signaler une zone à risques (valable uniquement pour la France).
- Éviter route bloquée.
- Afficher votre emplacement actuel ou vos latitude et longitude, si vous n'êtes pas sur une route nommée.

# Boutons du menu principal

En mode carte ou en mode guidage, sélectionnez le bouton de menu pour ouvrir le menu principal.

domicile, le bouton Ajouter domicile s'affiche.

Les boutons suivants sont disponibles dans le menu principal :

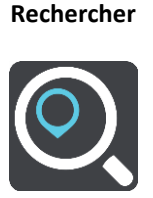

Sélectionnez ce bouton pour rechercher une adresse, un point d'intérêt ou un contact, puis <u>planifier un parcours</u> jusqu'à cet emplacement.

Sélectionnez ce bouton pour aller à votre domicile. Si vous n'avez pas défini de

Aller au domicile

| Aller au travail    | Sélectionnez ce bouton pour aller à votre lieu de travail. Si ce bouton n'apparaît<br>pas dans votre menu principal, rendez-vous dans <u>Mes destinations</u> pour configurer<br>votre lieu de travail. |
|---------------------|----------------------------------------------------------------------------------------------------|
| Destination récente | Ce bouton vous permet d'ouvrir la liste de vos destinations récentes. Sélectionnez<br>une destination récente pour planifier une parcours vers cette destination.                                       |
| Parcours actuel     | Sélectionnez ce bouton pour <u>effacer ou modifier</u> votre parcours planifié.                                                                                                    |
| Mes destinations    | Sélectionnez ce bouton pour afficher vos <u>adresses enregistrées</u> .                                                                                                    |
| Mes parcours        | Sélectionnez ce bouton pour afficher vos parcours enregistrés.                                                                                                    |
| Parking             | Sélectionnez ce bouton pour <u>rechercher des parkings</u> .                                                                                                    |
| Station-service     | Sélectionnez ce bouton pour <u>rechercher des stations-service</u> .                                                                                                    |

| Signaler une zone à<br>risques | Sélectionnez ce bouton pour signaler une zone à risques.                                                                                                    |
|--------------------------------|----------------------------------------------------------------------------------------------------|
|                                | Remarque : cette fonctionnalité est uniquement disponible en France.                                                                                                    |
|                                |                                                                                                    |
| Services TomTom                | Sélectionnez ce bouton pour afficher l'état de chaque service TomTom que votre appli utilise.                                                                                                    |
|                                |                                                                                                    |
| TomTom Labs                    | Sélectionnez ce bouton pour rechercher des informations sur les nouvelles fonctionnalités proposées par TomTom.                                                                                                    |
|                                |                                                                                                    |
| Support                        | Sélectionnez ce bouton pour ouvrir l'écran Support.                                                                                                    |
| ?                              |                                                                                                    |
| Paramètres                     | Sélectionnez ce bouton pour ouvrir le menu Paramètres.                                                                                                    |
|                                |                                                                                                    |
| Informations                   | Cet écran, qui n'est pas un écran de paramétrage, fournit des informations sur<br>l'appli TomTom Navigation. Si vous avez besoin d'assistance, l'équipe du support<br>client TomTom est susceptible de vous demander d'accéder à cet écran. Cet écran<br>inclut des informations telles que la version de l'appli, la version de la carte<br>actuelle, l'ID de l'appli, le copyright, les licences et les certifications. |
| Autres boutons                 |                                                                                                    |

En mode carte ou en mode guidage, sélectionnez le bouton du menu principal pour ouvrir celui-ci.

Les boutons suivants sont disponibles dans le menu principal en plus des principaux boutons du menu :

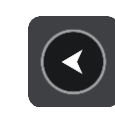

Sélectionnez ce bouton pour retourner à l'écran précédent.

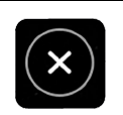

Sélectionnez ce bouton pour revenir au mode carte.

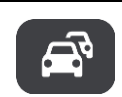

Cette icône indique que le service TomTom Traffic est actif.

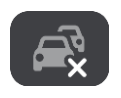

Cette icône indique que le service TomTom Traffic n'est pas actif.

# **Utiliser les mouvements**

Vous pouvez utiliser les mouvements pour contrôler votre appli.

Toucher deux fois

Touchez l'écran deux fois à intervalle rapproché avec un doigt. Exemple d'utilisation : effectuer un zoom avant.

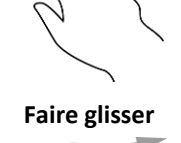

Posez un doigt sur l'écran et déplacez-le. Exemple d'utilisation : faire défiler l'écran.

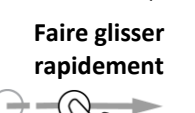

Faites glisser rapidement un doigt sur l'écran. Exemple d'utilisation : faire défiler une longue distance sur l'écran.

Maintenir enfoncé

En C

Posez un doigt sur l'écran pendant plus de 0,5 seconde. Exemple d'utilisation : sélectionner un emplacement sur la carte.

Pincer pour zoomer

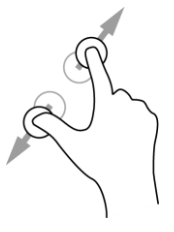

Touchez l'écran avec votre pouce et un autre doigt. Éloignez-les l'un de l'autre pour effectuer un zoom avant ou rapprochez-les pour effectuer un zoom arrière. Exemple d'utilisation : effectuer un zoom avant ou arrière sur l'écran. Toucher ou

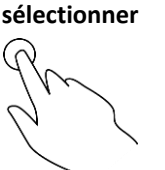

Touchez l'écran avec un seul doigt. Exemple d'utilisation : sélectionner un élément dans un menu ou ouvrir un élément.

# Faire pivoter votre appareil

Vous pouvez utiliser votre appareil en mode portrait ou en mode paysage. Les recherches sur votre appareil peuvent être plus faciles en mode portrait, tandis que la navigation jusqu'à votre destination sera plus agréable en mode paysage.

Lorsque vous placez votre appareil en mode portrait, certaines parties de l'écran sont déplacées. Par exemple, la barre de parcours reste sur la droite mais le volet d'informations sur l'arrivée s'affiche dans une barre en haut de l'écran.

# Réorganiser les boutons du menu principal

Pour réorganiser les boutons du menu principal en fonction de vos préférences, procédez comme suit :

- 1. Sélectionnez le bouton du menu principal pour ouvrir le menu principal.
- 2. Maintenez enfoncé pendant deux secondes le bouton que vous souhaitez déplacer.

Conseil :vous pouvez également sélectionner le bouton Modifier dans le menu principal.

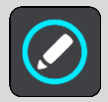

- 3. Touchez les flèches sur le bouton de menu pour modifier l'emplacement du bouton dans le menu.
- 4. Vous pouvez sélectionner d'autres boutons et les placer dans l'ordre souhaité.
- 5. Sélectionnez Terminé.

# Trafic

# À propos de TomTom Traffic

TomTom Traffic est un service TomTom qui fournit des informations trafic en temps réel.

Associé aux données historiques sur l'utilisation de la route, TomTom Traffic vous permet de planifier le parcours optimum jusqu'à votre destination en prenant en compte les dernières informations trafic locales et la météo.

Votre TomTom GO Navigation reçoit régulièrement des informations sur les changements des conditions de circulation. En cas d'embouteillages, de fortes pluies, de neige ou autres incidents sur votre parcours actuel, votre TomTom GO Navigation vous propose de planifier à nouveau votre parcours et d'éviter tout retard.

**Important** : à l'approche d'un parcours alternatif plus rapide, un avertissement s'affiche dans la barre de parcours et le parcours alternatif apparaît en mode guidage et en mode carte. Pour accepter un parcours plus rapide, tournez simplement pour emprunter le parcours alternatif et votre appareil le sélectionnera.

Pour obtenir les <u>services TomTom</u> sur votre TomTom GO Navigation, votre téléphone doit disposer d'une connexion de données mobiles.

**Important** : si vous êtes hors de la zone couverte par votre forfait data, des frais d'itinérance supplémentaires peuvent s'appliquer lorsque vous utilisez les services TomTom.

Remarque : certains services TomTom peuvent ne pas être disponibles à votre position actuelle.

# Consultation du trafic sur votre parcours

Les informations concernant les incidents de la circulation sur votre parcours apparaissent dans la barre de parcours sur la droite en mode carte et en mode guidage.

La barre de parcours vous informe des retards de circulation lorsque vous conduisez, à l'aide de symboles vous permettant de savoir où se trouve chaque incident de la circulation sur votre parcours. Lorsque vous utilisez le mode carte, vous pouvez également sélectionner les symboles directement sur la carte.

**Remarque** : si votre appli TomTom GO Navigation ne reçoit pas d'informations trafic, un symbole de trafic avec une croix apparaît sous le volet Informations sur l'arrivée.

**Remarque** : pour optimiser la lisibilité de la barre de parcours, il se peut que certains incidents ne soient pas affichés. Ces incidents, toujours de faible importance, provoquent uniquement de légers retards.

Pour obtenir davantage d'informations sur un incident, sélectionnez un incident dans la barre de parcours. La carte s'ouvre, centrée sur l'incident, et une fenêtre d'information s'affiche pour donner des informations détaillées sur l'incident de la circulation.

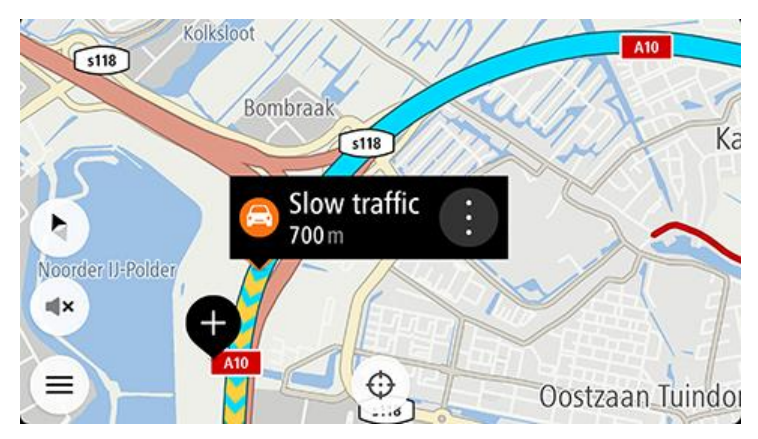

Ces informations incluent :

- La cause de l'incident de la circulation : par exemple, un accident, des travaux, une route fermée ou la météo.
- La sévérité de l'incident : ralentissement, trafic en accordéon ou embouteillage.
- Le retard.
- La longueur de l'incident.

Pour une liste complète des types d'incidents, voir Incidents de la circulation.

Sélectionnez le bouton Précédent pour revenir au mode guidage.

# Incidents de la circulation

Les symboles suivants représentant des incidents de la circulation sont utilisés en mode carte et dans la barre de parcours pour afficher la cause d'un embouteillage :

|          | Trafic                 |
|----------|------------------------|
| <b>(</b> | Accident               |
|          | Conditions dangereuses |
|          | Travaux                |
| 6        | Voie fermée            |
| •        | Route bloquée          |
|          | Pluie                  |
| =        | Brouillard             |
| *        | Verglas ou neige       |

Vent

പ്പ

Le symbole ou le nombre au début de l'incident indique le type d'incident dont il s'agit ou le retard en minutes, par exemple 4 minutes.

La couleur de l'incident indique la vitesse du trafic par rapport à la vitesse maximale autorisée à cet emplacement, le rouge représentant la vitesse la plus faible. Les hachures sur les embouteillages sont également animées et indiquent la vitesse du trafic, le cas échéant.

| 4 | La vitesse correspond à 0 à 20 % de la vitesse autorisée.   |
|---|-------------------------------------------------------------|
| 4 | La vitesse correspond à 20 à 40 % de la vitesse autorisée.  |
| 4 | La vitesse correspond à 40 à 100 % de la vitesse autorisée. |
| 4 | La vitesse est normale.                                     |
|   | Route fermée, pas de circulation.                           |

# Avertissement à l'approche d'un embouteillage

Un avertissement est émis lorsque vous approchez d'un embouteillage. Vous êtes averti de plusieurs façons :

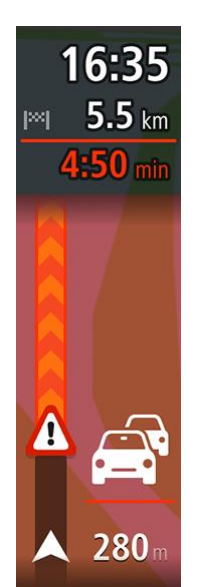

- Un symbole d'avertissement s'affiche dans la <u>barre de parcours</u>.
- La barre de parcours effectue un zoom avant sur le début de l'embouteillage.
- La distance vous séparant du début de l'embouteillage apparaît dans la barre de parcours.
- Dans la barre de parcours, la route devient orange ou rouge en fonction de l'importance de l'embouteillage.
- La couleur d'arrière-plan de la barre de parcours passe au rouge si vous conduisez trop vite à l'approche de l'embouteillage.
- Un son d'avertissement est émis.

Pour modifier la manière dont vous êtes averti, sélectionnez Sons et alertes dans le menu Paramètres.

Éviter un embouteillage sur votre parcours

Vous pouvez éviter les embouteillages qui se trouvent sur votre parcours.

**Remarque** : un parcours embouteillé peut malgré tout demeurer le plus rapide. **Remarque** : il est possible qu'aucun parcours alternatif évitant l'embouteillage n'existe.

### Éviter un embouteillage à l'aide de la barre de parcours

- Dans la barre de parcours, sélectionnez le symbole de l'embouteillage à éviter. L'embouteillage s'affiche sur la carte.
- 2. Sélectionnez Éviter.

Un nouveau parcours évitant l'embouteillage vous est proposé.

# Éviter un embouteillage à l'aide de la carte

- En mode carte, effectuez un zoom avant et sélectionnez l'embouteillage qui se trouve sur votre parcours. L'embouteillage s'affiche sur la carte avec une fenêtre d'information.
- 2. Sélectionnez le bouton du menu contextuel.

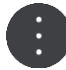

# 3. Sélectionnez Éviter.

Un nouveau parcours évitant l'embouteillage vous est proposé.

# Sélectionner un parcours plus rapide

S'il existe un parcours plus rapide, vous êtes invité à indiquer si vous voulez l'emprunter.

**Conseil** : pour emprunter automatiquement les parcours les plus rapides, sélectionnez **Toujours emprunter le parcours le plus rapide** dans le menu **Planification de parcours**, sous Paramètres.

Si vous n'avez pas déjà sélectionné le parcours le plus rapide, lorsque vous approchez du parcours le plus rapide, il s'affiche en vert en mode guidage. Un symbole de décision s'affiche dans la barre de parcours.

Pour sélectionner le parcours le plus rapide, empruntez le parcours affiché en vert. Votre appareil affiche automatiquement votre nouveau parcours.

Pour ignorer le parcours le plus rapide, continuez simplement à suivre votre parcours actuel.

Pour en savoir plus sur le parcours le plus rapide, sélectionnez le symbole de décision dans la barre de parcours. La carte s'ouvre, centrée sur l'emplacement où vous avez la possibilité de bifurquer sur le nouveau parcours.

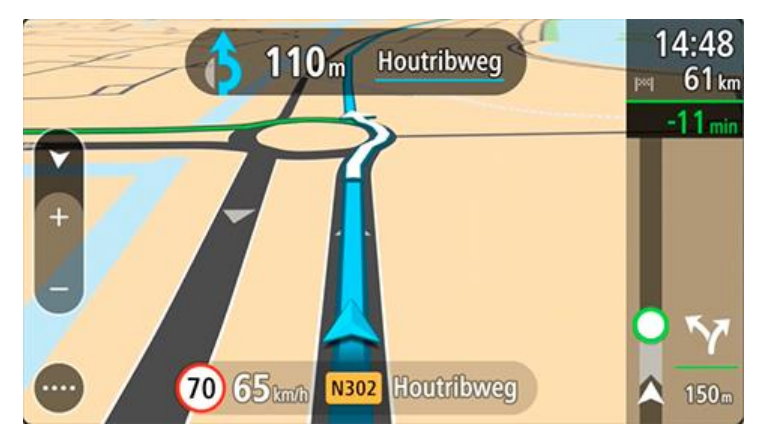

# Guidage sur changement de voie

**Remarque** : le guidage sur changement de voie est disponible uniquement pour certains embranchements ou dans certains pays.

Le guidage sur changement de voie vous aide à vous préparer aux sorties d'autoroute et aux intersections en affichant la voie de circulation à emprunter en fonction de votre parcours.

À l'approche d'une sortie ou d'un embranchement, la voie à emprunter s'affiche à l'écran.

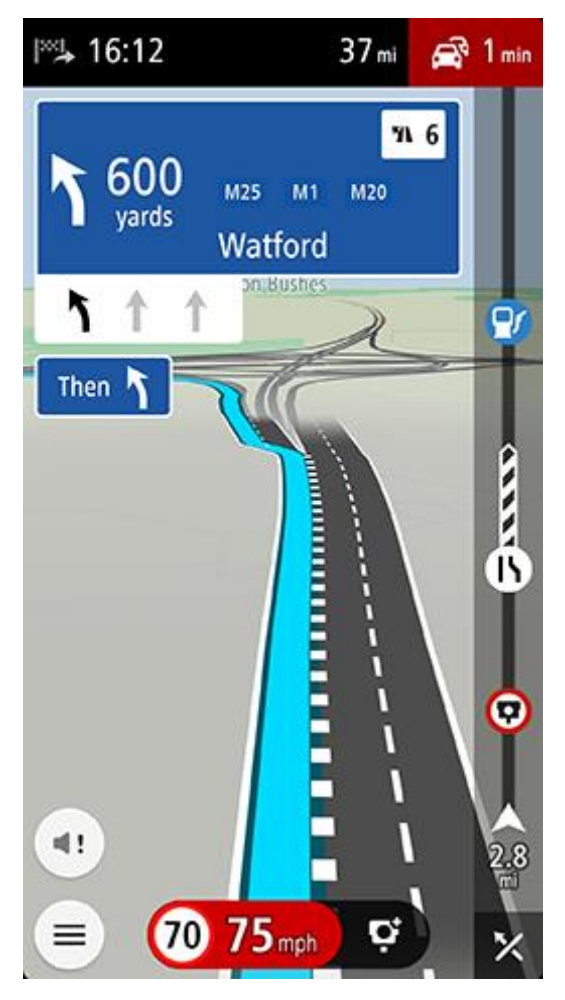

**Conseil** : pour fermer l'image de voie, appuyez n'importe où à l'écran.

Vous pouvez également désactiver le guidage sur voie. Accédez à **Carte et affichage**, puis à **Voir sur carte** dans Paramètres pour modifier le paramètre **Guidage sur voie sur les autoroutes**.

# Limitations de vitesse en fonction de l'heure

Certaines limitations de vitesse changent en fonction de l'heure. Par exemple, la limitation de vitesse à proximité des écoles est susceptible de descendre à 40 km/h ou 25 mph le matin entre 8h et 9h et l'après-midi entre 15h et 16h. Lorsque ces changements sont connus, la limitation de vitesse affichée dans le volet de vitesse change pour s'adapter à l'évolution de ces limitations de vitesse.

Certaines limitations de vitesse changent en fonction des conditions de circulation. Par exemple, la limitation de vitesse diminuera si le trafic est dense ou si les conditions météorologiques sont mauvaises. Ces limitations de vitesse variables ne sont pas affichées dans le volet de vitesse. La vitesse indiquée dans le volet de vitesse est la limitation de vitesse maximale autorisée dans de bonnes conditions de circulation.

**Important** : la limitation de vitesse indiquée dans le volet de vitesse n'est qu'une indication. Vous devez toujours respecter la limitation de vitesse réelle de la route sur laquelle vous vous trouvez en fonction des conditions.

# **TomTom MyDrive**

# À propos de TomTom MyDrive

TomTom MyDrive constitue le moyen le plus simple d'enregistrer vos informations personnelles de navigation. MyDrive synchronise votre TomTom GO Navigation à l'aide de votre compte TomTom. Vous pouvez utiliser MyDrive sur un ordinateur en vous rendant sur le site <u>mydrive.tomtom.com</u>.

Utilisez TomTom MyDrive dans un navigateur Web pour rechercher des lieux sur votre ordinateur, puis les ajouter à votre liste Mes destinations. Ces lieux sont ensuite synchronisés avec votre appli TomTom Navigation, afin que vous puissiez y accéder lors de vos déplacements.

Pour activer MyDrive sur votre TomTom GO Navigation, vous devez être connecté aux services TomTom.

# Connexion à MyDrive en cours

Pour la synchronisation avec votre compte TomTom, vous devez vous connecter à MyDrive. Lorsque vous vous connectez à votre compte dans l'appli TomTom GO Navigation ou à partir d'un navigateur Web, la synchronisation avec votre compte TomTom est automatique.

### Connexion à MyDrive sur votre appli TomTom GO Navigation

- 1. Dans le menu principal, sélectionnez Services TomTom.
- 2. Sélectionnez MyDrive.
- Sélectionnez Créer un compte pour créer un nouveau compte TomTom ou Connexion pour utiliser votre compte TomTom existant.
- 4. Entrez l'adresse e-mail et le mot de passe que vous utilisez pour votre compte TomTom.
- 5. Sélectionnez Connexion.

Votre appli TomTom GO Navigation se connecte à votre compte TomTom.

6. Revenez au mode carte.

Votre appli TomTom GO Navigation sauvegarde automatiquement vos informations personnelles de navigation dans votre compte TomTom.

#### Connexion à MyDrive à l'aide d'un navigateur Web

Dans un navigateur Web, recherchez TomTom MyDrive ou rendez-vous sur <u>mydrive.tomtom.com</u> et connectez-vous à l'aide de l'adresse e-mail et du mot de passe de votre compte TomTom. Une fois que vous êtes connecté, vous pouvez voir vos informations personnelles de navigation à partir de votre appli TomTom GO Navigation et créer des lieux à synchroniser avec votre appli TomTom GO Navigation.

# Chercher et synchroniser des emplacements via MyDrive

Lorsque vous êtes connecté à TomTom MyDrive, vous pouvez chercher des emplacements dans MyDrive et les synchroniser avec les lieux enregistrés dans <u>Mes destinations</u> sur votre appli TomTom GO Navigation.

- 1. À partir d'un navigateur Web, connectez-vous à votre compte TomTom.
- 2. Sur la carte, sélectionnez un emplacement.
- 3. Cliquez sur l'emplacement, puis ouvrez le menu contextuel et sélectionnez **Ajouter à Mes destinations**. L'emplacement s'affiche dans la liste **Favoris** du menu **Mes destinations** de MyDrive.
- 4. Connectez-vous à MyDrive sur votre appli TomTom GO Navigation.

Votre appli TomTom GO Navigation se synchronise avec votre compte TomTom et reçoit le nouvel emplacement des **favoris**. L'emplacement est stocké dans <u>Mes destinations</u>.

## Synchroniser les emplacements de Mes destinations avec MyDrive

Lorsque vous êtes connecté à MyDrive sur votre appli TomTom GO Navigation, les emplacements que vous avez ajoutés à <u>Mes destinations</u> sont synchronisés automatiquement avec votre compte TomTom. Vous pouvez voir vos emplacements Mes destinations quand vous êtes connecté à MyDrive dans un navigateur Web.

# Sauvegarder et restaurer vos informations personnelles de navigation

Lorsque vous êtes connecté à MyDrive sur votre appli TomTom GO Navigation, vos informations personnelles de navigation sont sauvegardées de façon constante et automatique dans votre compte TomTom.

En cas de réinitialisation de votre appli TomTom GO Navigation, ou si vous vous connectez à MyDrive sur un autre appareil, vos informations personnelles de navigation sauvegardées sont restaurées sur le nouvel appareil.

# **Utiliser la recherche**

# À propos de la recherche

Vous pouvez utiliser la fonction de recherche pour rechercher un grand nombre de lieux et vous y rendre. Ces destinations se trouvent soit dans les informations actuellement stockées dans votre appli, ou, si votre appareil est connecté à Internet, dans les données en ligne disponibles.

Vous pouvez rechercher les lieux suivants :

- une adresse spécifique, par exemple, 258, rue de Richelieu, Paris.;
- une adresse partielle, par exemple, rue de Richelieu, Par. ;
- un type de lieu, par exemple, une station-service ou un restaurant ;
- un lieu par nom ou par marque, par exemple, Starbucks ;
- un code postal, par exemple W1D 1LL pour Oxford Street, Londres ;
- une ville pour aller à un centre-ville, par exemple, Paris ;
- un point d'intérêt (PI) à proximité de votre position actuelle, par exemple, restaurant à proximité ;
- un contact de l'appli Contacts de votre smartphone ;
- des coordonnées de latitude et de longitude, par exemple, N 51°30'31" W 0°08'34".

Le menu principal de recherche répertorie les trois destinations les plus récentes. Vous pouvez accéder aux autres résultats récents en sélectionnant **Plus récents**.

# Démarrer une recherche

**Important** : pour votre sécurité et pour éviter les distractions en conduisant, planifiez toujours votre parcours avant de partir.

Vous pouvez lancer une recherche soit en touchant la barre de recherche en haut du mode carte, soit en sélectionnant **Rechercher** dans le menu principal.

Pour démarrer une recherche, procédez comme suit :

1. Touchez la barre de recherche en haut de la carte ou sélectionnez Rechercher dans le menu principal.

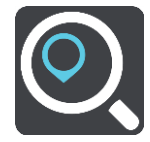

L'écran de recherche s'ouvre et le clavier s'affiche.

 Utilisez le clavier pour saisir le nom du lieu vers lequel planifier un parcours ou sélectionnez l'une des catégories de PI fréquemment utilisées pour afficher immédiatement la liste de ces lieux dans votre secteur. **Conseil** : si vous <u>maintenez enfoncée</u> une lettre du clavier, vous accèderez aux caractères spéciaux disponibles, le cas échéant. Par exemple, maintenez la touche « e » enfoncée pour accéder aux caractères « 3, e, è, é, ê, ë », etc.

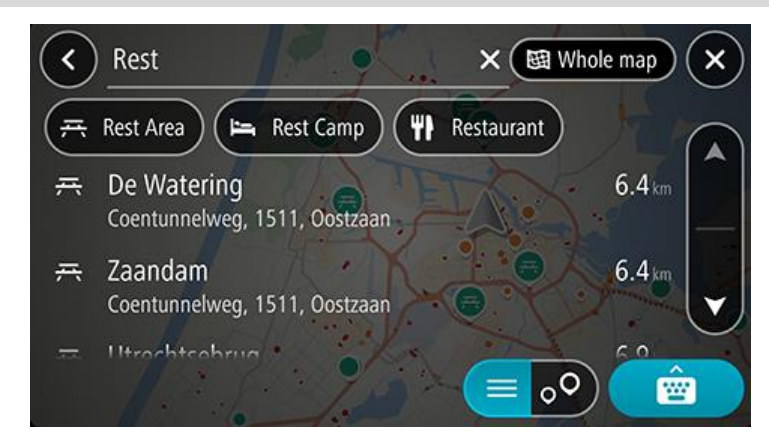

Vous pouvez recherche un type de point d'intérêt, par exemple un restaurant ou un site touristique. Vous pouvez également rechercher un point d'intérêt spécifique, par exemple « Pizzeria de Tino ».

**Remarque** : la recherche s'effectue sur la totalité de la carte. Si vous voulez modifier la manière dont la recherche est effectuée, sélectionnez le bouton du type de recherche, puis choisissez une option.

3. Pendant votre saisie, des suggestions s'affichent en fonction de ce que vous avez saisi. Vous pouvez continuer à taper ou sélectionner une suggestion.

Conseil : masquez le clavier ou faites défiler la liste des résultats pour afficher plus de résultats.

**Conseil** : vous pouvez passer de l'affichage des résultats sur la carte à l'affichage sous forme de liste en sélectionnant le bouton liste/carte :

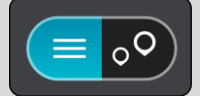

4. Sélectionnez un type de point d'intérêt ou un point d'intérêt spécifique. Si vous avez sélectionné un type de point d'intérêt, sélectionnez un point d'intérêt.

L'endroit s'affiche sur la carte. La couleur des points d'intérêt sur la carte dépend de la catégorie à laquelle ils appartiennent.

5. Pour afficher plus d'informations sur un point d'intérêt, sélectionnez-le sur la carte, puis sélectionnez le bouton de menu contextuel. Sélectionnez **Plus d'informations** dans le menu contextuel.

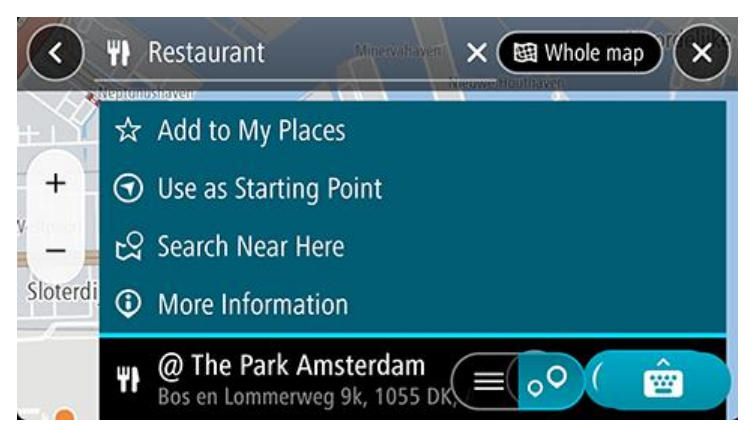

Vous voyez des informations supplémentaires sur le point d'intérêt, comme le numéro de téléphone, l'adresse complète et l'adresse e-mail.

#### Saisir des termes de recherche

Sélectionnez **Rechercher** dans le menu principal pour rechercher une adresse, un point d'intérêt ou un contact. L'écran de recherche s'ouvre. Il contient le clavier de l'appareil et les boutons suivants :

Conseil : masquez le clavier de l'appareil pour afficher la totalité de l'écran de recherche.

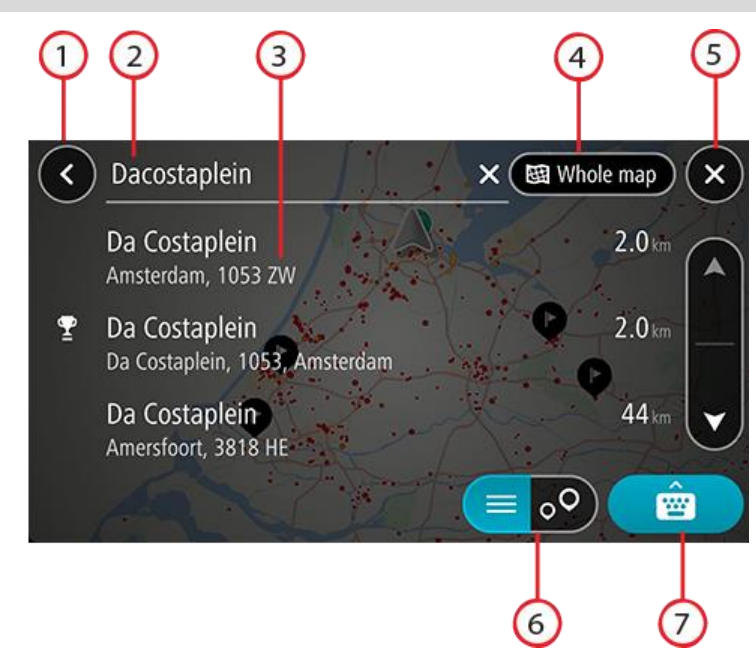

### 1. Bouton Précédent

Sélectionnez ce bouton pour revenir à l'écran précédent.

#### 2. Champ de saisie de recherche

Saisissez votre recherche ici. Pendant que vous tapez, les résultats s'affichent.

**Conseil** : si vous <u>maintenez enfoncée</u> une lettre du clavier, vous accèderez aux caractères spéciaux disponibles, le cas échéant. Par exemple, maintenez la touche « e » enfoncée pour accéder aux caractères « 3, e, è, é, ê, ë », etc.

**Conseil** : pour modifier un terme saisi, sélectionnez-le pour placer le curseur. Vous pouvez alors ajouter ou supprimer des caractères.

#### 3. Résultats de recherche

#### 4. Bouton Type de recherche

Par défaut, la recherche se fait sur l'ensemble de la carte actuelle. Après avoir utilisé la fonction de recherche, le dernier type de recherche sélectionné est utilisé. Sélectionnez ce bouton pour modifier le type de recherche vers l'un des types suivants :

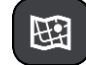

#### Carte complète

Sélectionnez cette option pour rechercher dans l'ensemble de la carte actuelle, sans limiter le rayon de recherche. Votre position actuelle constitue le centre de la recherche. Les résultats sont classés par niveau de correspondance.

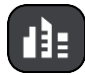

#### En ville

Sélectionnez cette option pour utiliser une ville comme centre de la recherche. Vous devez saisir le nom de la ville à l'aide du clavier. Une fois la ville sélectionnée dans la liste de résultats, vous pouvez rechercher une adresse ou un point d'intérêt dans cette ville.

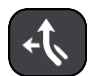

#### En chemin

Si un parcours a été planifié, vous pouvez sélectionner cette option pour rechercher un type de lieu spécifique le long du parcours, par exemple les stations-service. Lorsque vous y êtes invité, saisissez le type de lieu puis sélectionnez-le dans la colonne de droite pour lancer la recherche.

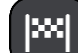

#### Près de votre destination

Si un parcours a été planifié, vous pouvez sélectionner cette option et utiliser votre destination comme centre de la recherche.

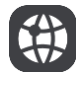

# Latitude Longitude

Sélectionnez cette option pour entrer des coordonnées de latitude et de longitude.

## 5. Bouton Annuler

Sélectionnez ce bouton pour revenir au mode carte ou au mode guidage.

# 6. Bouton liste/carte

Sélectionnez ce bouton pour passer de l'affichage des résultats sous forme de liste à l'affichage des résultats sur la carte.

#### 7. Bouton Afficher/masquer le clavier

Sélectionnez ce bouton pour afficher le clavier.

**Conseil** : pour annuler une recherche, sélectionnez le **bouton Afficher** du mode carte/guidage dans l'angle supérieur droit de l'écran.

# Utiliser les résultats de la recherche

Conseil : masquez le clavier ou faites défiler la liste des résultats pour afficher plus de résultats.

**Conseil** : vous pouvez passer de l'affichage des résultats sur la carte à l'affichage sous forme de liste en sélectionnant le bouton liste/carte :

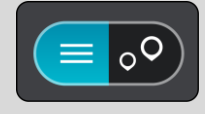

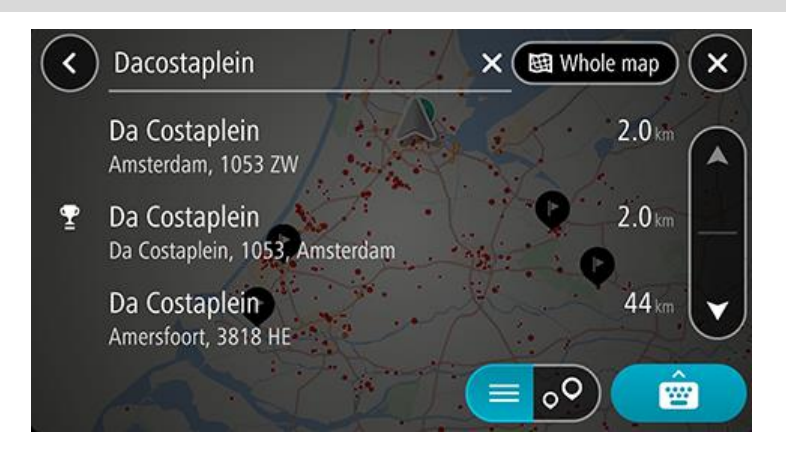

Lorsque vous sélectionnez une adresse dans la liste des résultats de recherche, vous pouvez choisir de l'afficher sur la carte, d'ajouter un croisement ou de planifier un parcours jusqu'à cet emplacement. Pour obtenir une adresse exacte, vous pouvez ajouter le numéro de rue. Si vous affichez le résultat sur la carte, vous pouvez utiliser le menu contextuel pour ajouter l'emplacement à la liste Mes destinations.

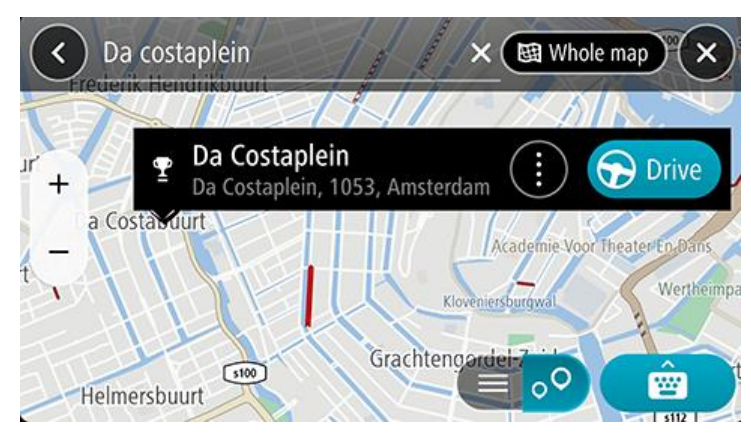

**Remarque** : les meilleurs résultats de recherche sont indiqués sur la carte. Lorsque vous effectuez un zoom avant, les résultats de recherche moins bien classés sont affichés petit à petit.

# À propos des codes postaux

Lorsque vous effectuez une recherche avec un code postal, les résultats dépendent du type de code postal utilisé dans le pays dans lequel vous effectuez la recherche.

Les types de codes postaux suivants peuvent être utilisés :

- les codes postaux qui vous permettent de vous rendre dans une rue ou une partie de rue ;
- les codes postaux qui vous permettent de vous rendre dans une zone comprenant par exemple une seule ville, plusieurs villages en zone rurale ou un arrondissement dans une grande ville.

#### Codes postaux de rues

Ce type de codes postaux est par exemple utilisé aux Pays-Bas et au Royaume-Uni. Pour effectuer une recherche à l'aide de ce type de codes postaux, saisissez le code postal, laissez un espace et saisissez éventuellement le numéro de rue. Par exemple, « SS15 5UR 27 ». Votre GPS planifie alors un parcours vers un bâtiment spécifique sur une rue donnée.

#### Codes postaux de zones

Ce type de codes postaux est par exemple utilisé en Allemagne, en France et en Belgique. Si vous effectuez une recherche à l'aide d'un code postal de zone, les résultats incluent toutes les rues d'un arrondissement, l'ensemble de la ville ou tous les villages associés à ce code postal.

Lorsque vous utilisez la recherche rapide, vous obtiendrez peut-être des résultats de plusieurs pays si vous saisissez un code postal de zone.

**Remarque** : si vous effectuez une recherche à l'aide d'un code postal de zone, vos résultats ne contiendront pas une adresse spécifique.

Ce type de codes postaux permet néanmoins de réduire le nombre de résultats de recherche. Par exemple, une recherche sur Neustadt en Allemagne fournit une longue liste de résultats. Si vous ajoutez un espace, puis le code postal de la zone, les résultats incluront uniquement les résultats correspondant à la ville de Neustadt que vous recherchiez.

Citons un autre exemple : si vous voulez effectuer une recherche dans une ville, saisissez un code postal de zone et sélectionnez le centre-ville que vous recherchez dans les résultats.

# Planifier un parcours à l'aide de la fonction de recherche

### Planifier un parcours avec une adresse à l'aide de la fonction de recherche

**Important** : pour votre sécurité et pour éviter les distractions en conduisant, planifiez toujours votre parcours avant de partir.

Pour planifier un parcours avec une adresse à l'aide de la fonction de recherche, procédez comme suit :

- 1. Touchez la barre de recherche en haut de la carte ou sélectionnez Rechercher dans le menu principal.
- 2. Utilisez le clavier pour saisir l'adresse vers laquelle vous souhaitez planifier un parcours.

**Conseil** : si vous <u>maintenez enfoncée</u> une lettre du clavier, vous accèderez aux caractères spéciaux disponibles, le cas échéant. Par exemple, maintenez la touche « e » enfoncée pour accéder aux caractères « 3, e, è, é, ê, ë », etc.

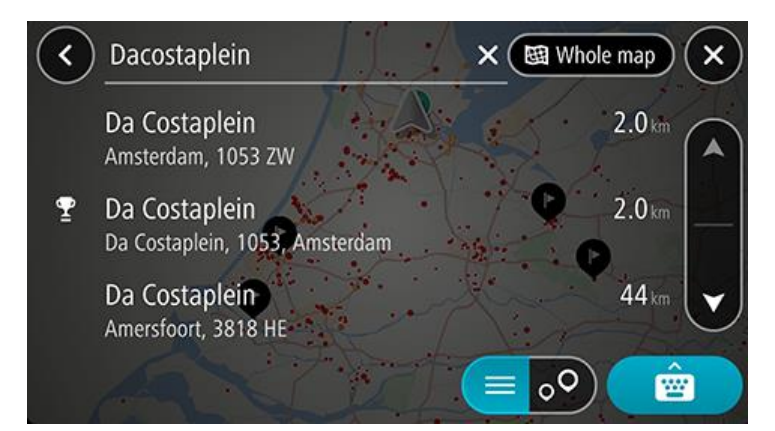

Vous pouvez chercher une adresse, une ville ou un code postal.

**Conseil** : pour rechercher une rue donnée au Royaume-Uni ou aux Pays-Bas, saisissez un code postal, laissez un blanc, puis saisissez le numéro de rue. Par exemple **1017CT 35**. Pour les autres pays, les codes postaux fonctionnent par zones et vous permettront d'accéder à une liste des villes et rues correspondantes dans les résultats de recherche.

**Remarque** : la recherche s'effectue sur la totalité de la carte. Si vous souhaitez modifier la manière dont la recherche est effectuée, sélectionnez le bouton à droite de la zone de recherche. Vous pouvez alors modifier le lieu où la recherche est effectuée, par exemple le long du parcours ou dans une ville.

3. Au fur et à mesure que vous tapez l'adresse, des suggestions s'affichent en fonction de ce que vous avez saisi. Vous pouvez continuer à taper ou sélectionner une suggestion.

Conseil : masquez le clavier ou faites défiler la liste des résultats pour afficher plus de résultats.
**Conseil** : vous pouvez passer de l'affichage des résultats sur la carte à l'affichage sous forme de liste en sélectionnant le bouton liste/carte :

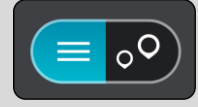

- 4. Sélectionnez une suggestion d'adresse.
- 5. Le cas échéant, saisissez le numéro de rue si ce n'est déjà fait.

**Conseil** : si vous saisissez un numéro de rue introuvable, le numéro apparaît en rouge. Le numéro de rue le plus proche trouvé s'affiche sur le bouton Aller. Vous pouvez saisir un nouveau numéro de rue ou sélectionner **Aller** pour vous rendre au numéro de rue le plus proche.

6. Pour planifier un parcours jusqu'à cette destination, sélectionnez Aller.

Un parcours est planifié et l'appli vous guide jusqu'à votre destination. Dès que vous commencez à rouler, le <u>mode guidage</u> s'affiche automatiquement.

**Conseil** : si votre destination se trouve dans un autre fuseau horaire, un signe plus (+) ou moins (-) s'affiche et le décalage horaire est indiqué en heures et en demi-heures dans le volet Informations sur l'arrivée. L'heure d'arrivée estimée est exprimée selon l'heure locale à destination.

Conseil : vous pouvez ajouter un arrêt à un parcours déjà planifié.

**Conseil** : vous pouvez enregistrer un parcours à l'aide de l'option Mes parcours.

#### Planifier un parcours vers un centre-ville

**Important** : pour votre sécurité et pour éviter les distractions en conduisant, planifiez toujours votre parcours avant de partir.

Pour planifier un parcours vers un centre-ville à l'aide de la fonction de recherche, procédez comme suit :

- 1. Touchez la barre de recherche en haut de la carte ou sélectionnez Rechercher dans le menu principal.
- 2. Utilisez le clavier pour saisir le nom de la ville vers laquelle planifier un parcours.

**Conseil** : pour rechercher une ville spécifique, vous pouvez utiliser son code postal ou le pays. Par exemple, une recherche sur « Essen » risque de renvoyer de très nombreux résultats. En recherchant « Essen 2910 » ou « Essen Belgique », cette ville se trouvera en haut de la liste de résultats. Vous pouvez ensuite faire une recherche dans la ville.

**Conseil** : la recherche s'effectue sur la totalité de la carte. Si vous voulez modifier la manière dont la recherche est effectuée, sélectionnez le bouton du type de recherche, puis choisissez une option.

3. Pendant votre saisie, des suggestions s'affichent en fonction de ce que vous avez saisi. Vous pouvez continuer à taper ou sélectionner une suggestion.

**Conseil** : masquez le clavier ou faites défiler la liste des résultats pour afficher plus de résultats. **Conseil** : vous pouvez passer de l'affichage des résultats sur la carte à l'affichage sous forme de liste en sélectionnant le bouton liste/carte :

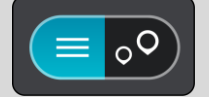

4. Sélectionnez la ville.

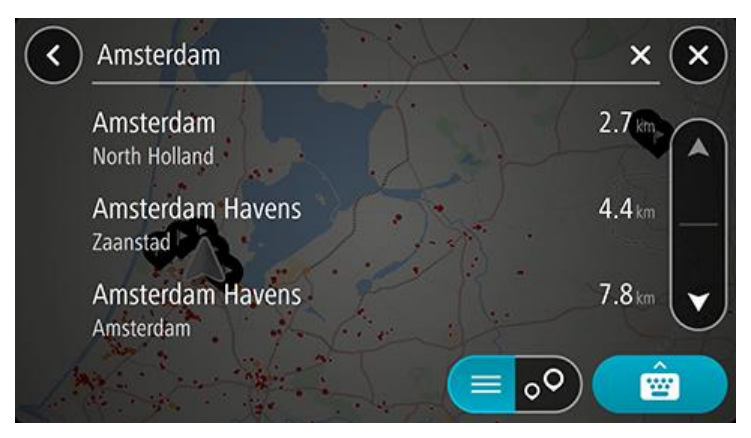

5. Sélectionnez le centre-ville.

L'emplacement du centre-ville s'affiche sur la carte.

| < Enter an ad | dress or name                                   | Amsterdam X           |
|---------------|-------------------------------------------------|-----------------------|
| FEID.         | Damrak \$100                                    | Pieture               |
| +             | Amsterdam (centre)<br>Amsterdam (North Holland) | 🕕 🕞 Drive             |
|               |                                                 |                       |
| >++1P         | Academie Voor Theater En Dans                   | Oostelijke Eilanden e |
|               | Kloveniersburgwäl                               |                       |
| Grachter      | naordel-Zuid                                    |                       |

6. Pour planifier un parcours jusqu'à cette destination, sélectionnez Aller.

Un parcours est planifié et l'appli vous guide jusqu'à votre destination. Dès que vous commencez à rouler, le <u>mode guidage</u> s'affiche automatiquement.

**Conseil** : si votre destination se trouve dans un autre fuseau horaire, un signe plus (+) ou moins (-) s'affiche et le décalage horaire est indiqué en heures et en demi-heures dans le volet Informations sur l'arrivée. L'heure d'arrivée estimée est exprimée selon l'heure locale à destination.

Conseil : vous pouvez ajouter un arrêt à un parcours déjà planifié.

Conseil : vous pouvez enregistrer un parcours à l'aide de l'option Mes parcours.

#### Planifier un parcours avec un point d'intérêt à l'aide de la fonction de recherche

**Important** : pour votre sécurité et pour éviter les distractions en conduisant, planifiez toujours votre parcours avant de partir.

Pour planifier un parcours vers un type de point d'intérêt ou vers un point d'intérêt donné à l'aide de la fonction de recherche, procédez comme suit :

- 1. Touchez la barre de recherche en haut de la carte ou sélectionnez Rechercher dans le menu principal.
- Utilisez le clavier pour saisir le nom du lieu vers lequel planifier un parcours ou sélectionnez l'une des catégories de PI fréquemment utilisées pour afficher immédiatement la liste de ces lieux dans votre secteur.

**Conseil** : si vous <u>maintenez enfoncée</u> une lettre du clavier, vous accèderez aux caractères spéciaux disponibles, le cas échéant. Par exemple, maintenez la touche « e » enfoncée pour accéder aux caractères « 3, e, è, é, ê, ë », etc.

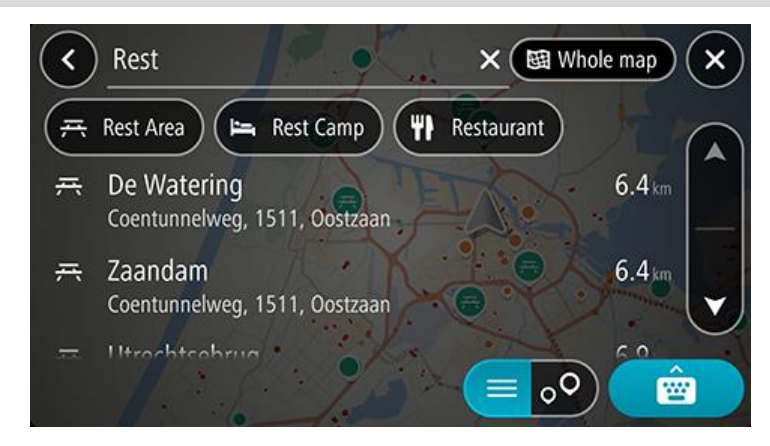

Vous pouvez rechercher une catégorie de PI, par exemple un restaurant ou un site touristique. Vous pouvez également rechercher un point d'intérêt spécifique, par exemple « Pizzeria de Tino ».

**Remarque** : la recherche s'effectue sur la totalité de la carte. Si vous voulez modifier la manière dont la recherche est effectuée, sélectionnez le bouton du type de recherche, puis choisissez une option.

3. Pendant votre saisie, des suggestions s'affichent en fonction de ce que vous avez saisi. Vous pouvez continuer à taper ou sélectionner une suggestion.

Conseil : masquez le clavier ou faites défiler la liste des résultats pour afficher plus de résultats.

**Conseil** : vous pouvez passer de l'affichage des résultats sur la carte à l'affichage sous forme de liste en sélectionnant le bouton liste/carte :

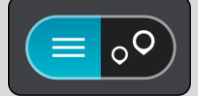

4. Sélectionnez une catégorie de PI ou un point d'intérêt spécifique. Si vous avez sélectionné une catégorie de PI, sélectionnez un point d'intérêt.

L'emplacement s'affiche sur la carte.

5. Pour afficher plus d'informations sur un point d'intérêt, sélectionnez-le sur la carte, puis sélectionnez le bouton de menu contextuel. Sélectionnez **Plus d'informations** dans le menu contextuel.

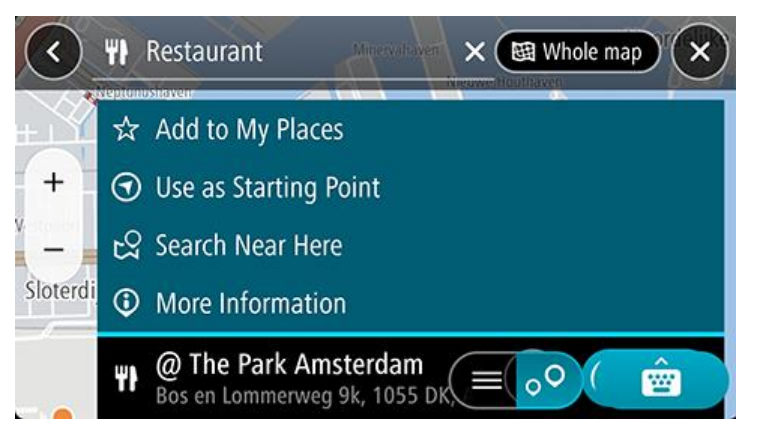

Vous voyez des informations supplémentaires sur le point d'intérêt, comme le numéro de téléphone, l'adresse complète et l'adresse e-mail.

6. Pour planifier un parcours jusqu'à cette destination, sélectionnez Aller.

Un parcours est planifié et l'appli vous guide jusqu'à votre destination. Dès que vous commencez à rouler, le <u>mode guidage</u> s'affiche automatiquement.

**Conseil** : si votre destination se trouve dans un autre fuseau horaire, un signe plus (+) ou moins (-) s'affiche et le décalage horaire est indiqué en heures et en demi-heures dans le volet Informations sur l'arrivée. L'heure d'arrivée estimée est exprimée selon l'heure locale à destination.

Conseil : vous pouvez ajouter un arrêt à un parcours déjà planifié.

**Conseil** : vous pouvez enregistrer un parcours à l'aide de l'option Mes parcours.

#### Planifier un parcours vers un contact à l'aide de la recherche

**Important** : pour votre sécurité et pour éviter les distractions en conduisant, planifiez toujours votre parcours avant de partir.

**Remarque** : lorsque vous utilisez l'appli TomTom GO Navigation pour la première fois, l'appli peut avoir besoin de quelques instants pour retrouver tous vos contacts ayant une adresse complète. Ce délai dépend du nombre de contacts de votre appli Contacts.

**Remarque** : vous pouvez uniquement planifier des parcours vers des contacts associés à une adresse complète qui se trouve dans le secteur de carte installé sur votre appareil. L'adresse doit comporter un numéro de rue, une rue et une ville.

Pour planifier un parcours vers un contact de l'appli Contacts de votre smartphone, procédez comme suit :

- 1. Touchez la barre de recherche en haut de la carte ou sélectionnez **Rechercher** dans le menu principal.
- 2. Sélectionnez Contacts.
- 3. Utilisez le clavier pour saisir le nom du contact vers lequel vous souhaitez planifier un parcours.

Pendant que vous tapez, des suggestions s'affichent en fonction de ce que vous avez saisi. Vous pouvez continuer à taper ou sélectionner une suggestion.

**Conseil** : si vous <u>maintenez enfoncée</u> une lettre du clavier, vous accèderez aux caractères spéciaux disponibles, le cas échéant. Par exemple, maintenez la touche « e » enfoncée pour accéder aux caractères « 3, e, è, é, ê, ë », etc.

Conseil : masquez le clavier ou faites défiler la liste des résultats pour afficher plus de résultats.

**Conseil** : vous pouvez passer de l'affichage des résultats sur la carte à l'affichage sous forme de liste en sélectionnant le bouton liste/carte :

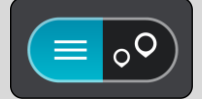

4. Sélectionnez le contact souhaité.

**Conseil** : si votre contact n'est pas associé à une adresse, appuyez et maintenez enfoncé le nom de votre contact pour pouvoir ajouter une adresse.

Votre contact s'affiche sur la carte.

**Remarque** : si votre contact est associé à plusieurs adresses, tous les emplacements apparaissent sur la carte. Sélectionnez un emplacement pour afficher l'adresse

5. Pour planifier un parcours jusqu'à cette destination, sélectionnez Aller.

Un parcours est planifié et l'appli vous guide jusqu'à votre destination. Dès que vous commencez à rouler, le <u>mode guidage</u> s'affiche automatiquement.

**Conseil** : si votre destination se trouve dans un autre fuseau horaire, un signe plus (+) ou moins (-) s'affiche et le décalage horaire est indiqué en heures et en demi-heures dans le volet Informations sur l'arrivée. L'heure d'arrivée estimée est exprimée selon l'heure locale à destination.

Conseil : vous pouvez ajouter un arrêt à un parcours déjà planifié.Conseil : vous pouvez enregistrer un parcours à l'aide de l'option Mes parcours.

## Planifier un parcours à l'aide de la carte

**Important** : pour votre sécurité et pour éviter les distractions en conduisant, planifiez toujours votre parcours avant de partir.

Pour planifier un parcours à l'aide de la carte, procédez comme suit :

1. <u>Déplacez la carte</u> et zoomez jusqu'à ce que la destination où vous voulez vous rendre apparaisse.

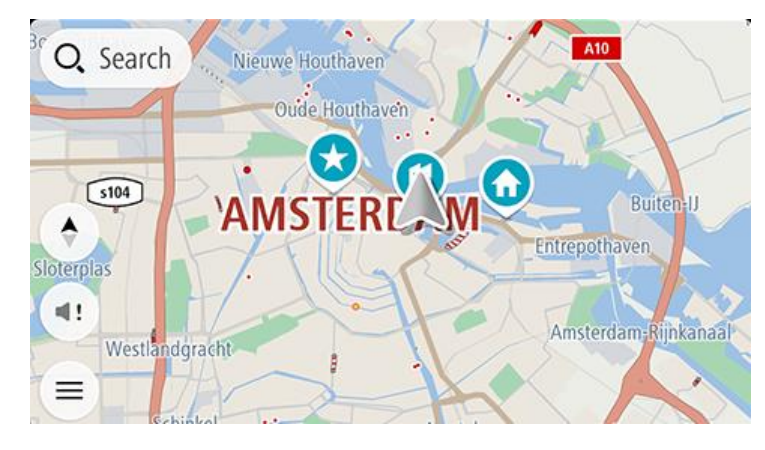

**Conseil** : vous pouvez également sélectionner un symbole sur la carte pour ouvrir le menu contextuel, puis sélectionner le bouton **Aller** pour planifier un parcours jusqu'à cet emplacement.

2. Une fois la destination trouvée sur la carte, sélectionnez-la en touchant l'écran et en maintenant appuyé pendant environ une seconde.

Un menu contextuel affiche l'adresse la plus proche.

3. Pour planifier un parcours jusqu'à cette destination, sélectionnez Aller.

Un parcours est planifié et l'appli vous guide jusqu'à votre destination. Dès que vous commencez à rouler, le mode guidage s'affiche automatiquement.

**Conseil** : vous pouvez utiliser la position sélectionnée de plusieurs autres manières, par exemple en l'ajoutant à <u>Mes destinations</u>, en sélectionnant le bouton du menu contextuel.

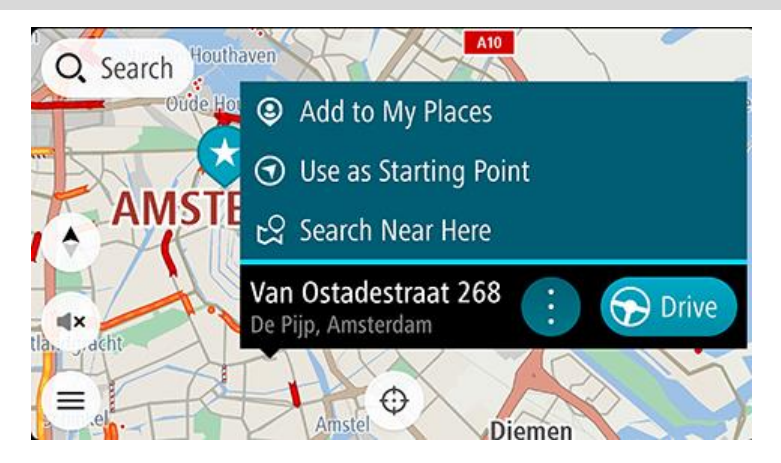

**Conseil** : si votre destination se trouve dans un autre fuseau horaire, un signe plus (+) ou moins (-) s'affiche et le décalage horaire est indiqué en heures et en demi-heures dans le volet Informations sur l'arrivée. L'heure d'arrivée estimée est exprimée selon l'heure locale à destination.

#### **Conseil** : vous pouvez ajouter un arrêt à un parcours déjà planifié.

Planifier un parcours à l'aide de Mes destinations

Pour aller à l'une des adresses de la liste Mes destinations à partir de votre position actuelle, procédez comme suit :

1. Sélectionnez Mes destinations dans le menu principal.

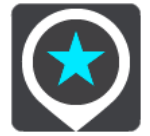

La liste de toutes vos adresses s'ouvre.

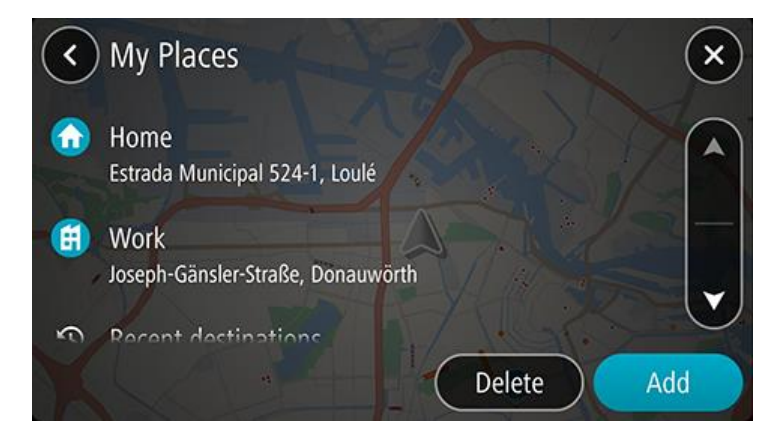

2. Sélectionnez l'adresse à laquelle vous souhaitez vous rendre. L'adresse sélectionnée s'affiche sur la carte avec un menu contextuel.

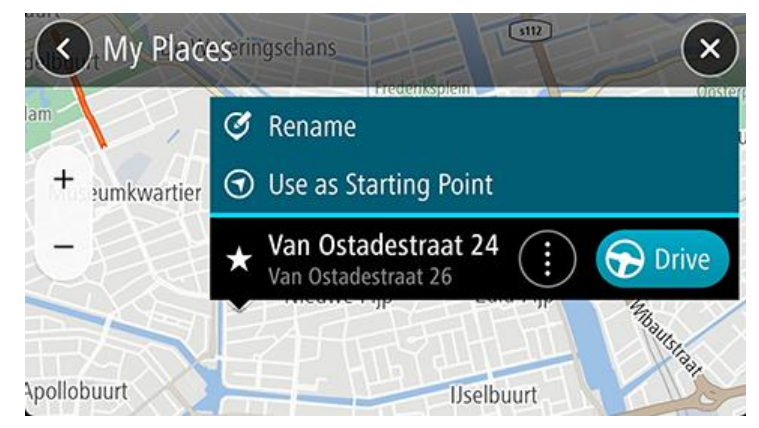

3. Pour planifier un parcours jusqu'à cette destination, sélectionnez Aller.

Un parcours est planifié et l'appli vous guide jusqu'à votre destination. Dès que vous commencez à rouler, le mode guidage s'affiche automatiquement.

Conseil : si votre destination se trouve dans un autre fuseau horaire, un signe plus (+) ou moins (-) s'affiche et le décalage horaire est indiqué en heures et en demi-heures dans le volet Informations sur l'arrivée. L'heure d'arrivée estimée est exprimée selon l'heure locale à destination.

Conseil : vous pouvez ajouter un arrêt à un parcours déjà planifié.

#### Planifier un parcours vers un contact à l'aide de Mes destinations

**Important** : pour votre sécurité et pour éviter les distractions en conduisant, planifiez toujours votre parcours avant de partir.

**Remarque** : lorsque vous utilisez l'appli TomTom GO Navigation pour la première fois, l'appli peut avoir besoin de quelques instants pour retrouver tous vos contacts ayant une adresse complète. Ce délai dépend du nombre de contacts de votre appli Contacts.

**Remarque** : vous pouvez uniquement planifier des parcours vers des contacts associés à une adresse complète qui se trouve dans le secteur de carte installé sur votre appareil. L'adresse doit comporter un numéro de rue, une rue et une ville.

Pour planifier un parcours vers un contact de l'appli Contacts de votre smartphone, procédez comme suit :

1. Sélectionnez Mes destinations dans le menu principal.

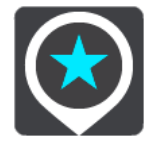

- 2. Sélectionnez Contacts.
- 3. Sélectionnez un contact.

L'adresse du contact s'affiche sur la carte.

**Remarque** : si votre contact est associé à plusieurs adresses, tous les emplacements apparaissent sur la carte. Sélectionnez un emplacement pour afficher l'adresse.

4. Pour planifier un parcours jusqu'à cette destination, sélectionnez Aller.

Un parcours est planifié et l'appli vous guide jusqu'à votre destination. Dès que vous commencez à rouler, le <u>mode guidage</u> s'affiche automatiquement.

**Conseil** : si votre destination se trouve dans un autre fuseau horaire, un signe plus (+) ou moins (-) s'affiche et le décalage horaire est indiqué en heures et en demi-heures dans le volet Informations sur l'arrivée. L'heure d'arrivée estimée est exprimée selon l'heure locale à destination.

Conseil : vous pouvez enregistrer un parcours à l'aide de l'option Mes parcours.

#### Planifier un parcours à partir de votre appli contacts

**Important** : pour votre sécurité et pour éviter les distractions en conduisant, planifiez toujours votre parcours avant de partir.

**Remarque** : pour planifier un parcours à l'aide d'un contact de l'appli Contacts de votre smartphone, ce contact doit être associé à une adresse complète.

Pour planifier un parcours à l'aide d'un contact de l'appli Contacts de votre smartphone, procédez comme suit :

- 1. Ouvrez l'appli Contacts sur votre téléphone.
- 2. Sélectionnez le contact vers lequel vous souhaitez planifier un parcours.
- Sélectionnez l'adresse du contact. L'écran d'options s'ouvre.
- 4. Sélectionnez le bouton de l'appli TomTom GO Navigation.
- 5. L'appli TomTom GO Navigation s'ouvre.
- 6. Pour planifier un parcours jusqu'à cette destination, sélectionnez Aller.

Un parcours est planifié et l'appli vous guide jusqu'à votre destination. Dès que vous commencez à rouler, le <u>mode guidage</u> s'affiche automatiquement.

**Conseil** : si votre destination se trouve dans un autre fuseau horaire, un signe plus (+) ou moins (-) s'affiche et le décalage horaire est indiqué en heures et en demi-heures dans le volet Informations sur l'arrivée. L'heure d'arrivée estimée est exprimée selon l'heure locale à destination.

**Conseil** : vous pouvez enregistrer un parcours à l'aide de l'option Mes parcours.

#### Planifier un parcours vers l'adresse d'une photo géolocalisée

**Important** : pour votre sécurité et pour éviter les distractions en conduisant, planifiez toujours votre parcours avant de partir.

**Conseil** : les fichiers correspondant à des photos géolocalisées incluent l'emplacement auquel les photos ont été prises. Vous pouvez activer la géolocalisation des photos dans les paramètres de votre téléphone.

Pour planifier un parcours vers l'adresse d'une photo géolocalisée de la galerie de votre smartphone, procédez comme suit :

1. Sélectionnez Mes destinations dans le menu principal.

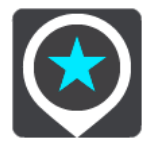

- 2. Sélectionnez Photos.
- 3. Sélectionnez une photo dans votre galerie.

L'adresse de la photo s'affiche au-dessus de cette dernière.

4. Pour planifier un parcours jusqu'à cette destination, sélectionnez Aller.

Un parcours est planifié et l'appli vous guide jusqu'à votre destination. Dès que vous commencez à rouler, le <u>mode guidage</u> s'affiche automatiquement.

**Conseil** : si votre destination se trouve dans un autre fuseau horaire, un signe plus (+) ou moins (-) s'affiche et le décalage horaire est indiqué en heures et en demi-heures dans le volet Informations sur l'arrivée. L'heure d'arrivée estimée est exprimée selon l'heure locale à destination.

Conseil : vous pouvez ajouter un arrêt à un parcours déjà planifié.

#### Planifier un parcours à l'aide de coordonnées

**Important** : pour votre sécurité et pour éviter les distractions en conduisant, planifiez toujours votre parcours avant de partir.

Pour planifier un parcours à l'aide de coordonnées, procédez comme suit :

- Touchez la barre de recherche en haut de la carte ou sélectionnez **Rechercher** dans le menu principal. L'écran de recherche s'ouvre et le clavier s'affiche.
- 2. Sélectionnez le bouton de type de recherche à droite du champ de recherche.

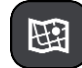

3. Sélectionnez Latitude Longitude.

**Conseil** : les coordonnées affichées à l'écran correspondent à votre latitude et votre longitude actuelles.

- 4. Saisissez les coordonnées. Vous pouvez saisir des coordonnées aux formats suivants :
  - des valeurs décimales, par exemple :

N 51.51000 W 0.13454 51.51000 -0.13454

**Conseil** : pour les valeurs décimales, il est inutile d'utiliser une lettre pour indiquer la latitude et la longitude. Pour les emplacements à l'ouest du méridien zéro ou au sud de l'équateur, utilisez un signe moins (-) avant la coordonnée.

- des degrés, minutes et secondes, par exemple : N 51°30'31" W 0°08'34"
- des coordonnées GPS standard, par exemple :

N 51 30.525 W 0 08.569

**Remarque** : la barre sous les coordonnées devient rouge si vous entrez des coordonnées que votre TomTom GO Navigation ne reconnaît pas.

5. Pendant que vous saisissez les coordonnées, des suggestions s'affichent en fonction de ce que vous tapez. Vous pouvez continuer à taper ou sélectionner une suggestion.

La rue la plus proche affichée. Si elle est introuvable, ses coordonnées s'affichent.

6. Sélectionnez une suggestion de destination.

L'emplacement s'affiche sur la carte.

7. Pour planifier un parcours jusqu'à cette destination, sélectionnez Aller.

Un parcours est planifié et l'appli vous guide jusqu'à votre destination. Dès que vous commencez à rouler, le <u>mode guidage</u> s'affiche automatiquement.

**Conseil** : si votre destination se trouve dans un autre fuseau horaire, un signe plus (+) ou moins (-) s'affiche et le décalage horaire est indiqué en heures et en demi-heures dans le volet Informations sur l'arrivée. L'heure d'arrivée estimée est exprimée selon l'heure locale à destination.

Conseil : vous pouvez ajouter un arrêt à un parcours déjà planifié.

**Conseil** : vous pouvez enregistrer un parcours à l'aide de l'option Mes parcours.

## Planifier un parcours à l'avance

Vous pouvez planifier un parcours à l'avance, avant de le suivre. Vous pouvez enregistrer le parcours dans la liste Mes parcours.

Pour planifier un parcours à l'avance, procédez comme suit :

Touchez la barre de recherche en haut de la carte ou sélectionnez Rechercher dans le menu principal.

L'écran de recherche s'ouvre et le clavier s'affiche.

**Conseil** : si vous ne voulez pas utiliser la fonction de recherche pour choisir votre point de départ et votre destination, rendez-vous en mode carte et touchez un emplacement en maintenant votre doigt appuyé pour le sélectionner.

- 1. Utilisez le clavier pour saisir le nom de l'emplacement à utiliser comme point de départ.
- 2. Sélectionnez une suggestion d'adresse ou de point d'intérêt. L'endroit s'affiche sur la carte.
- 3. Sélectionnez le bouton du menu contextuel.

Un menu contextuel présentant une liste d'options apparaît.

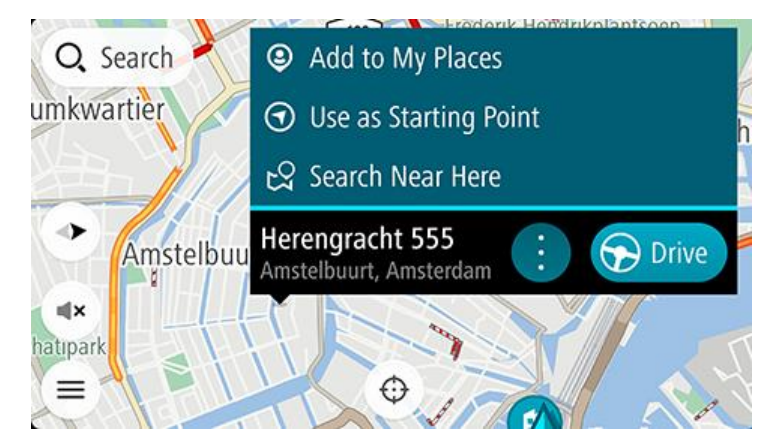

- 4. Sélectionnez Utiliser comme point de départ.
- 5. Répétez les étapes ci-dessus pour sélectionner une destination pour votre parcours.

Votre appareil planifie votre parcours à l'aide du point de départ et de la destination indiqués. Le temps de trajet estimé s'affiche en haut de la barre de parcours.

**Conseil** : les arrêts, les points d'intérêt et les lieux peuvent tous être utilisés comme points de départ via leur menu contextuel.

**Conseil** : vous pouvez enregistrer le parcours dans Mes parcours.

6. Pour aller au point de départ, sélectionnez Aller en haut de l'écran.

Le point de départ du parcours devient le premier arrêt et le parcours est planifié. Le guidage jusqu'à votre destination commence à partir de votre position actuelle. Dès que vous commencez à rouler, le mode guidage s'affiche automatiquement.

#### Faire passer le point de départ en position actuelle

- 1. En mode carte, sélectionnez le point de départ du parcours.
- 2. Sélectionnez le bouton du menu contextuel.

Un menu contextuel présentant une liste d'options apparaît.

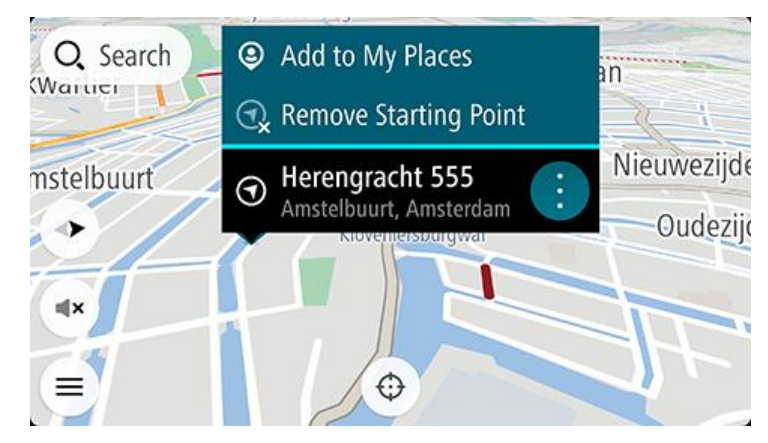

#### 3. Sélectionnez Supprimer le point de départ.

Votre parcours est recalculé en utilisant votre position actuelle comme point de départ. Le point de départ d'origine est supprimé de votre parcours.

#### Transformer le point de départ en arrêt

- 1. En mode carte, sélectionnez le point de départ du parcours.
- 2. Sélectionnez le bouton du menu contextuel.

Un menu contextuel présentant une liste d'options apparaît.

3. Sélectionnez Transformer en arrêt.

Votre parcours est replanifié avec le point de départ transformé en arrêt, et votre position actuelle est utilisée comme point de départ.

## **Trouver un parking**

**Important** : pour votre sécurité et pour éviter les distractions en conduisant, planifiez toujours votre parcours avant de partir.

Pour trouver un parking, procédez comme suit :

- 1. Sélectionnez le bouton du menu principal pour ouvrir le menu principal.
- 2. Sélectionnez Parking.

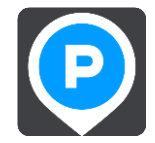

La carte s'ouvre et indique l'emplacement des parkings.

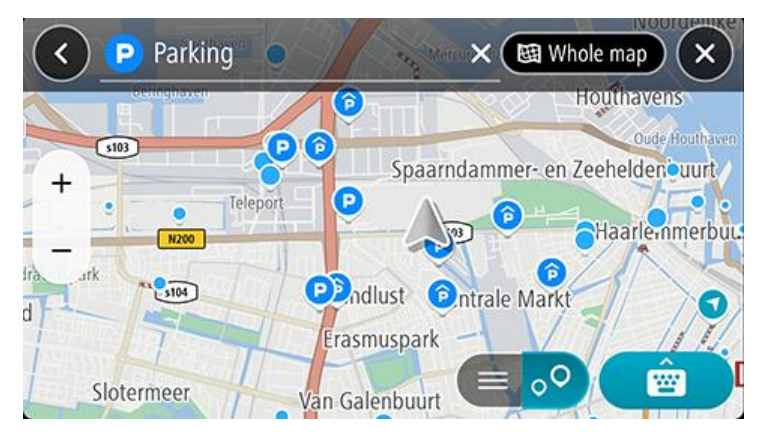

Si un parcours est planifié, la carte affiche les parkings à proximité de votre destination. Si aucun parcours n'est planifié, la carte affiche les parkings à proximité de votre position actuelle.

Vous pouvez modifier l'écran de façon à afficher une liste des parkings en appuyant sur ce bouton :

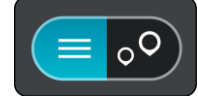

Vous pouvez sélectionner un parking dans la liste pour le localiser sur la carte.

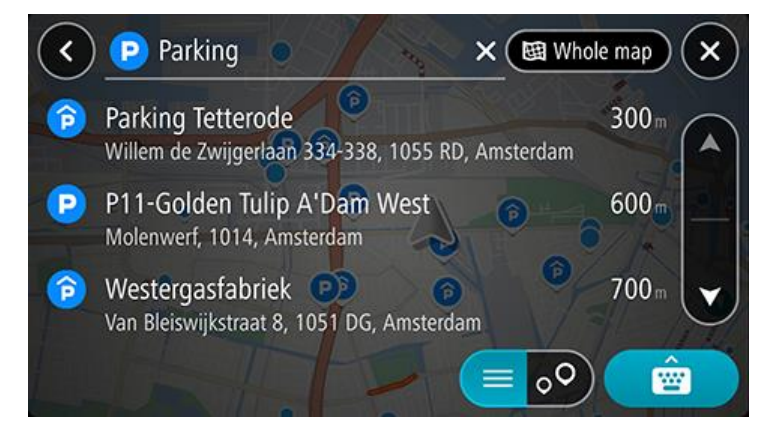

Si vous souhaitez modifier la manière dont la recherche est effectuée, sélectionnez le bouton à droite de la zone de recherche. Vous pouvez alors modifier la zone dans laquelle la recherche est effectuée, par exemple pour effectuer la recherche près de vous ou sur l'ensemble de la carte.

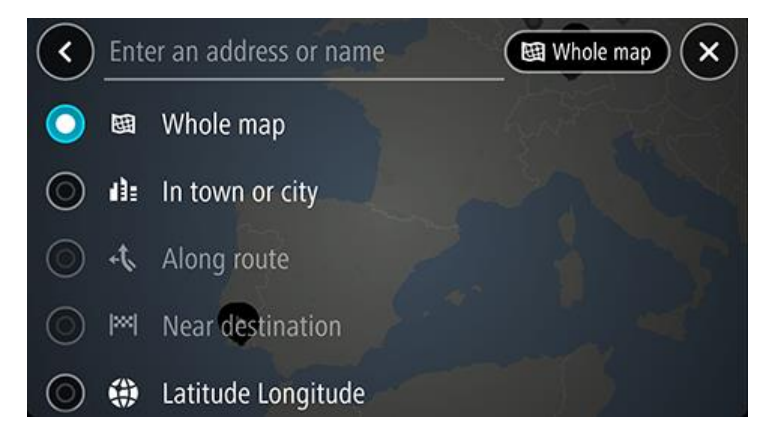

Sélectionnez un parking sur la carte ou dans la liste, puis ouvrez le menu contextuel.
 Le menu contextuel s'ouvre sur la carte et indique le nom du parking.

|        | P Parking tetter<br>Spaarndammer- en Zeeh       | eidenburgt        |
|--------|-------------------------------------------------|-------------------|
|        | Westerpark                                      | Westerdok         |
| +      | Parking Tetterode<br>Willem de Zwijgerlaan 334- | 338, 10 🔅 🕞 Drive |
| st     | Centrale Markt                                  | 500               |
| uspark | Frederik Hendri                                 |                   |

 Sélectionnez Aller. Le parking remplace votre destination finale.
 Si vous souhaitez conserver votre destination existante, sélectionnez l'option Ajouter au parcours actuel. Le parking est alors ajouté en tant qu'arrêt juste avant la destination finale, et votre destination existante ne change pas.

**Remarque** : l'option **Ajouter au parcours actuel** est disponible uniquement si vous avez planifié un parcours.

Un parcours est planifié et l'appli vous guide jusqu'à votre destination. Dès que vous commencez à rouler, le mode guidage s'affiche automatiquement.

#### **Trouver une station-service**

**Important** : pour votre sécurité et pour éviter les distractions en conduisant, planifiez toujours votre parcours avant de partir.

Pour trouver une station-service, procédez comme suit :

1. Sélectionnez le bouton du menu principal pour ouvrir le menu principal.

2. Sélectionnez Station-service.

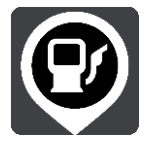

La carte s'ouvre et indique l'emplacement des stations-service.

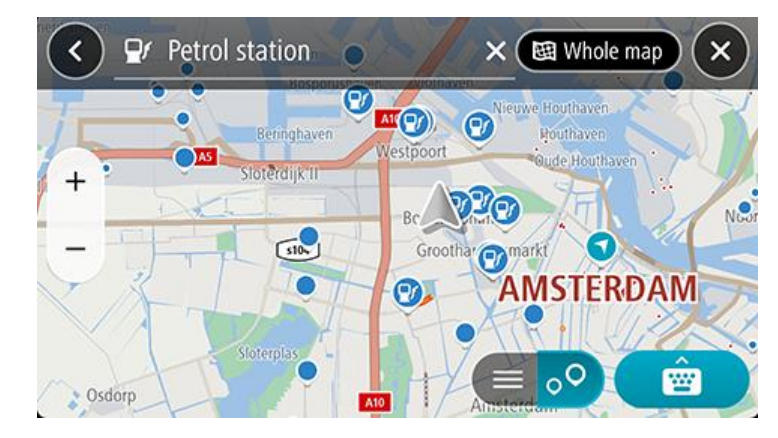

Si un parcours est planifié, la carte affiche les stations-service le long de votre parcours. Si aucun parcours n'est planifié, la carte affiche les stations-service à proximité de votre position actuelle.

Vous pouvez modifier l'écran de façon à afficher une liste des stations-service en appuyant sur ce bouton :

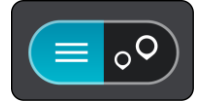

Vous pouvez sélectionner une station-service dans la liste pour la localiser sur la carte.

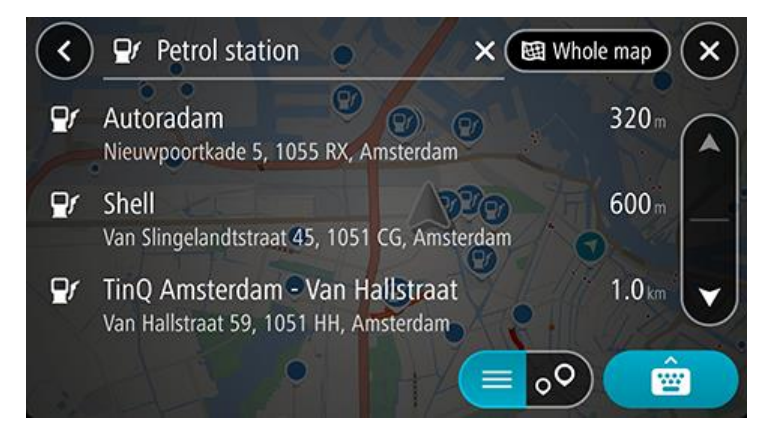

Si vous souhaitez modifier la manière dont la recherche s'effectue, sélectionnez le bouton à droite du champ de recherche. Vous pouvez alors modifier la zone dans laquelle la recherche est effectuée, par exemple pour effectuer la recherche près de vous ou sur l'ensemble de la carte.

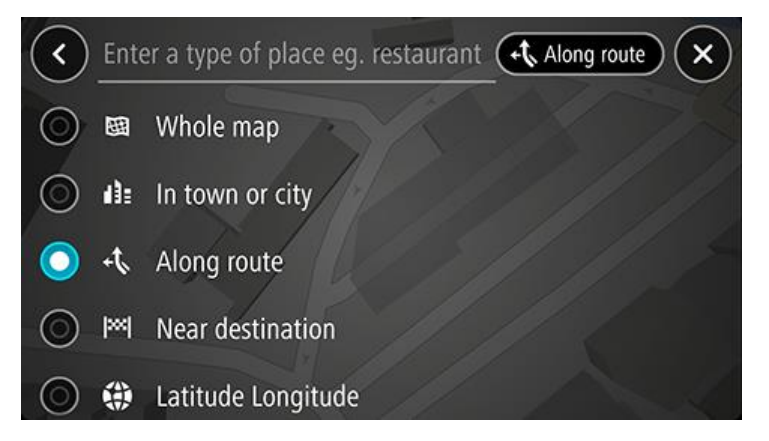

3. Sélectionnez une station-service sur la carte ou dans la liste, puis ouvrez le menu contextuel. Un menu contextuel s'ouvre sur la carte et indique le nom de la station-service.

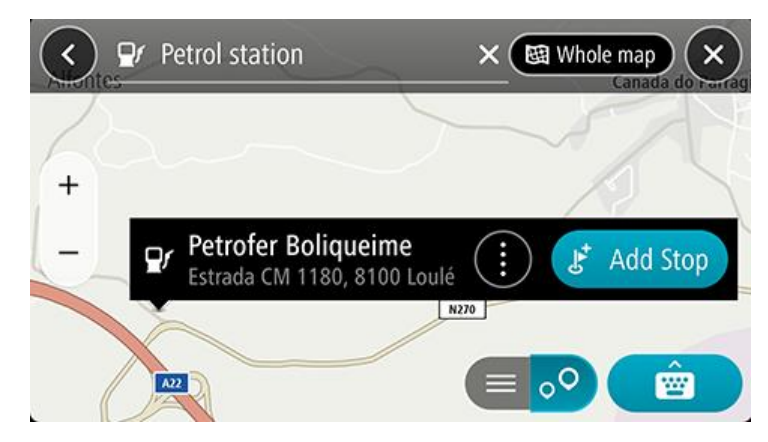

4. Sélectionnez Aller. La station-service remplace votre destination finale. Si vous souhaitez conserver votre destination existante, sélectionnez l'option Ajouter un arrêt. La station-service est alors ajoutée en tant qu'arrêt juste avant la destination finale, et votre destination existante ne change pas.

Remarque : l'option Ajouter un arrêt est disponible uniquement si vous avez planifié un parcours.

Un parcours est planifié et l'appli vous guide jusqu'à votre destination. Dès que vous commencez à rouler, le mode guidage s'affiche automatiquement.

Partager votre destination et votre heure d'arrivée

- 1. Planifiez un parcours.
- 2. Touchez le volet Informations sur l'arrivée en haut de la barre de parcours.

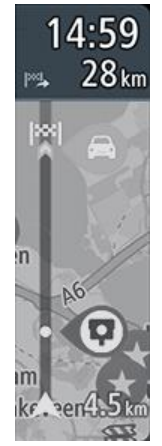

Le menu contextuel Partager l'heure d'arrivée s'affiche.

- 3. Sélectionnez l'appli que vous souhaitez utiliser pour partager votre destination et votre heure d'arrivée.
- 4. Suivez les étapes dans l'appli que vous avez sélectionnée.

Votre destination et votre heure d'arrivée s'affichent dans l'appli, dans un message standard. Vous pouvez modifier le message avant de l'envoyer ou de le publier.

# **Modifier votre parcours**

## Le menu Parcours actuel

Une fois qu'un parcours est planifié, sélectionnez le bouton **Parcours actuel** dans le menu principal pour ouvrir le menu Parcours actuel.

Les boutons suivants sont disponibles dans le menu :

| Effacer parcours             | Sélectionnez ce bouton pour effacer le parcours planifié actuellement.                                                                                                    |  |  |
|------------------------------|----------------------------------------------------------------------------------------------------|--|--|
|                              | Le menu Parcours actuel se ferme et vous revenez au mode carte.                                                                                                    |  |  |
| Ignorer le prochain<br>arrêt | Sélectionnez ce bouton pour <u>ignorer le prochain arrêt</u> sur votre parcours.                                                                                                    |  |  |
|                              |                                                                                                    |  |  |
| Trouver alternative          | Sélectionnez ce bouton pour afficher jusque trois parcours alternatifs en mode                                                                                                    |  |  |
|                              | carte.                                                                                                    |  |  |
| Éviter route bloquée         | Sélectionnez ce bouton pour <u>éviter un obstacle inattendu</u> qui bloque la route sur                                                                                                    |  |  |
| <b>E</b>                     | votre parcours.                                                                                                    |  |  |
| Éviter péages et plus        | Sélectionnez ce bouton pour éviter certains types de fonctions de parcours se<br>trouvant sur le parcours actuellement planifié. Ceux-ci incluent les ferries, les<br>routes à péage et les routes non goudronnées. |  |  |
|                              | Vous pouvez également <u>éviter certaines fonctions de parcours</u> à l'aide de la barre de parcours.                                                                                                    |  |  |
| Éviter partie du<br>parcours | Sélectionnez ce bouton pour éviter une partie d'un parcours.                                                                                                    |  |  |
| parcours                     |                                                                                                    |  |  |

| Afficher les<br>instructions    | <ul> <li>Sélectionnez ce bouton pour afficher une liste des instructions étape par étape pour votre parcours planifié.</li> <li>Les instructions incluent les éléments suivants : <ul> <li>Votre position actuelle.</li> <li>Noms de rue.</li> <li>Jusqu'à deux numéros de rue affichés sur des panneaux routiers s'ils sont disponibles ;</li> <li>Une flèche d'instruction ;</li> <li>Une description de l'instruction ;</li> <li>La distance séparant deux instructions consécutives ;</li> <li>Le numéro de la sortie.</li> <li>L'adresse complète des arrêts sur votre parcours.</li> </ul> </li> <li>Conseil : sélectionnez une instruction pour afficher un aperçu de cette section du parcours en mode carte.</li> <li>Vous pouvez également sélectionner le volet d'instructions en mode Guidage pour afficher des instructions étape par étape.</li> </ul> |  |
|---------------------------------|----------------------------------------------------------------------------------------------------|--|
| Partager l'heure<br>d'arrivée   | Sélectionnez ce bouton pour partager votre heure d'arrivée avec vos amis grâce à d'autres applications sur votre appareil.                                                                                                    |  |
| Ajouter un arrêt au<br>parcours | Sélectionnez ce bouton pour ajouter un arrêt au parcours actuellement planifié.<br>Vous pouvez également ajouter un arrêt à votre parcours directement à partir de<br>la carte.                                                                                                    |  |
| Ajouter à Mes<br>parcours       | Si vous planifiez un nouveau parcours qui n'a pas encore été enregistré, ce bouton<br>s'affiche. Sélectionnez-le pour enregistrer ce parcours dans la liste Mes parcours.                                                                                                    |  |
| Modifier le type de<br>parcours | Sélectionnez ce bouton pour modifier le type de parcours utilisé pour planifier<br>votre parcours. Votre parcours sera recalculé en tenant compte du nouveau type<br>de parcours.                                                                                                    |  |
| Réorganiser les arrêts          | Sélectionnez ce bouton pour afficher la liste des arrêts sur votre parcours actuel.<br>Vous pouvez ensuite modifier l'ordre des arrêts sur votre parcours.                                                                                                    |  |

#### Aller au parcours

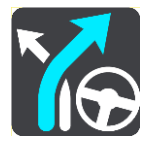

Sélectionnez **Aller au parcours** pour planifier un parcours de votre position actuelle jusqu'au point de départ de votre parcours. Le point de départ est alors transformé en arrêt.

Lire l'aperçu du parcours

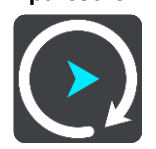

Sélectionnez ce bouton pour visualiser un aperçu du parcours planifié.

#### Décider en conduisant

Lorsque vous suivez votre parcours, votre TomTom GO Navigation peut trouver un parcours alternatif, qui évite des incidents de la circulation. Celui-ci s'affiche en vert en mode carte, et le point où vous devez faire votre choix apparaît en vert sur la barre de parcours.

Au point de décision, si vous empruntez le parcours alternatif, vos informations de parcours sont automatiquement mises à jour et affichées à l'écran.

#### Éviter une route bloquée

Si votre parcours inclut une route bloquée, vous pouvez le modifier pour l'éviter.

1. En mode guidage, sélectionnez le symbole de position actuelle ou le volet de vitesse.

Conseil : le volet de vitesse s'affiche uniquement lorsque vous suivez un parcours.

2. Sélectionnez Restriction routière.

Un nouveau parcours évitant la route bloquée vous est proposé. Il se peut que votre appareil affiche deux alternatives en fonction du réseau routier entre vous et votre destination.

Le nouveau parcours s'affiche en mode carte avec la différence de temps de trajet indiquée dans une bulle.

**Remarque** : il est possible qu'aucun parcours alternatif évitant la route bloquée n'existe.

3. Sélectionnez le nouveau parcours en sélectionnant la bulle de temps.

Le guidage jusqu'à votre destination reprend, en évitant la route bloquée. Dès que vous commencez à rouler, le mode guidage s'affiche automatiquement.

#### Éviter une partie du parcours

Si une route est bloquée ou si vous souhaitez éviter une partie d'un parcours, vous pouvez sélectionner une section spécifique d'un parcours afin de l'éviter.

- 1. Sélectionnez le bouton du menu principal pour ouvrir le menu principal.
- 2. Sélectionnez Parcours actuel.

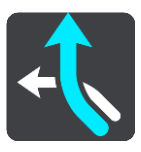

#### 3. Sélectionnez Éviter partie du parcours.

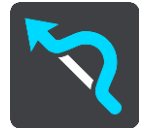

Un écran répertoriant toutes les sections composant votre parcours actuel s'ouvre.

4. Sélectionnez la section du parcours que vous souhaitez éviter.

La section que vous avez choisie s'affiche sur la carte.

5. Sélectionnez Éviter.

Un nouveau parcours est calculé afin d'éviter la section du parcours sélectionnée. Le nouveau parcours s'affiche en mode carte.

Remarque : il est possible qu'aucun parcours alternatif évitant la section de parcours n'existe.

Le guidage jusqu'à votre destination reprend, en évitant la section du parcours sélectionnée. Dès que vous commencez à rouler, le mode guidage s'affiche automatiquement.

#### **Rechercher un parcours alternatif**

**Important** : pour votre sécurité et pour éviter les distractions en conduisant, planifiez toujours votre parcours avant de partir.

Pour trouver un parcours alternatif, procédez comme suit :

- 1. Planifiez un parcours normalement.
- 2. En mode carte, sélectionnez le parcours.
- 3. Sélectionnez le bouton de menu contextuel pour ouvrir le menu.
- 4. Sélectionnez Parcours alternatif, puis Trouver alternative.

Jusqu'à trois parcours alternatifs sont proposés en mode carte. La différence de temps de trajet est indiquée dans une bulle pour chaque parcours alternatif. Vous pouvez également sélectionner le bouton **km/mi** pour afficher la différence en termes de distance.

**Conseil** : les informations en provenance du service Traffic à vie interviennent lors du calcul des parcours alternatifs. Les parcours dont la durée excède de 50 % la durée du parcours d'origine ne s'affichent pas.

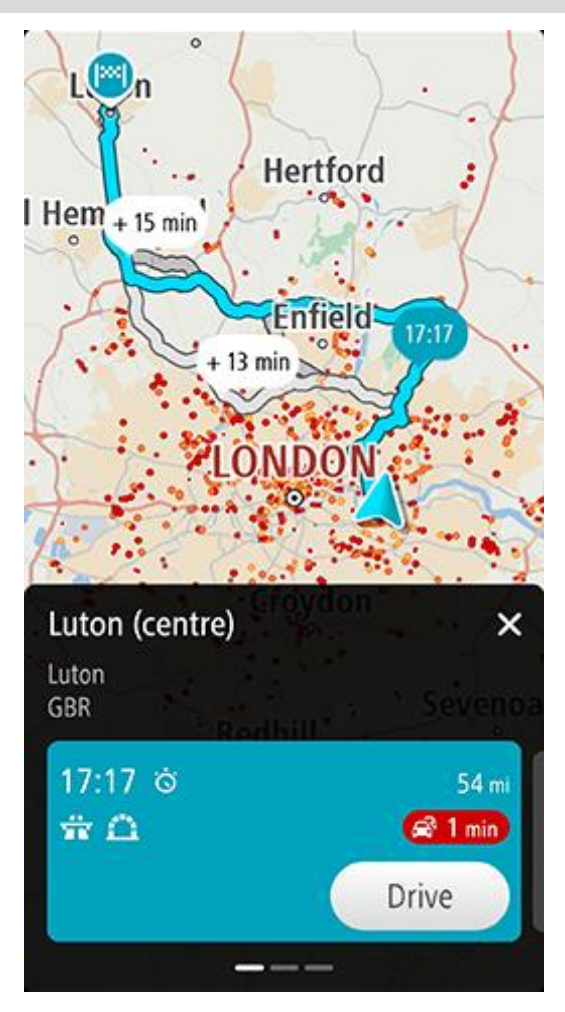

Les détails du parcours affichent, pour le parcours choisi :

- L'heure d'arrivée
- La distance
- Tout retard sur le parcours (comme les embouteillages ou les travaux) ayant un impact sur votre heure d'arrivée
- Les icônes représentant des fonctionnalités propres au parcours, comme les péages, les autoroutes ou les tunnels, qui peuvent influer sur votre trajet.
- 1. Faites glisser l'écran vers la gauche ou vers la droite pour afficher les détails des autres parcours. Après sélection, le parcours est mis en surbrillance sur la carte.
- 2. Sélectionnez le parcours souhaité en touchant le bouton Aller.

Le guidage jusqu'à votre destination commence. Dès que vous commencez à rouler, le <u>mode guidage</u> s'affiche automatiquement.

**Remarque** : pour trouver des parcours alternatifs, sélectionnez **Parcours actuel** dans le menu principal, puis **Trouver alternative.** 

#### Modifier le type de parcours

**Important** : pour votre sécurité et pour éviter les distractions en conduisant, planifiez toujours votre parcours avant de partir.

- 1. Planifiez un parcours normalement.
- 2. En mode carte, sélectionnez le parcours.
- 3. Sélectionnez le bouton de menu contextuel pour ouvrir le menu.
- 4. Sélectionnez Parcours alternatif.
- 5. Sélectionnez **Modifier le type de parcours** pour modifier le type de parcours planifié jusqu'à votre destination actuelle. Votre parcours est recalculé en tenant compte du nouveau type de parcours.

Vous pouvez sélectionner les types de parcours suivants :

- Parcours le plus rapide- Le parcours le plus rapide vers votre destination. Votre parcours est vérifié en permanence, en tenant compte des conditions de circulation.
- Parcours le plus court Le parcours le plus court vers votre destination. Il se peut que ce ne soit pas le plus rapide, surtout s'il traverse une ville.
- Parcours le plus écologique le parcours le plus économe en carburant.
- Parcours sinueux le parcours qui compte le plus de virages.
- Éviter les autoroutes ce type de parcours vous permet d'éviter toutes les autoroutes.

Vous pouvez définir le type de parcours par défaut dans le menu Paramètres.

#### Éviter des fonctions sur un parcours

Vous pouvez choisir d'éviter certaines fonctions se trouvant sur le parcours actuellement planifié. Vous pouvez éviter les fonctions de parcours suivantes :

- Routes à péage
- Ferries et trains de transport de voitures
- Voies de covoiturage
- Voies non revêtues
- Tunnels

**Remarque** : les voies de covoiturage n'existent pas dans tous les pays. Pour emprunter ces voies, votre véhicule doit, par exemple, être occupé par plusieurs personnes ou utiliser un carburant dit « vert ».

Si vous choisissez d'éviter une fonction de parcours, un nouveau parcours est planifié.

Dans Planification de parcours dans le menu Paramètres, vous pouvez définir comment gérer chaque fonction de parcours lors de la planification d'un nouveau parcours.

Pour éviter une fonction sur votre parcours, procédez comme suit :

- 1. Sélectionnez le bouton du menu principal pour ouvrir le menu principal.
- 2. Sélectionnez Parcours actuel.

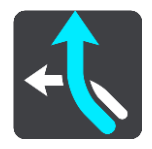

3. Sélectionnez Éviter péages et plus.

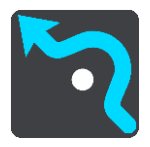

Un écran indiquant la liste des fonctions que vous pouvez éviter s'ouvre. Les fonctions qui se trouvent sur votre parcours sont surlignées.

- 4. Sélectionnez la fonction à éviter.
- 5. Sélectionnez OK.

Un nouveau parcours évitant la fonction vous est proposé. Le nouveau parcours s'affiche en mode carte.

**Remarque** : il est possible qu'aucun parcours alternatif évitant la fonction de parcours n'existe.

Le guidage jusqu'à votre destination reprend. Dès que vous commencez à rouler, le mode guidage s'affiche automatiquement.

#### Éviter un incident ou une fonction de parcours via la barre de parcours

Vous pouvez éviter un incident ou une fonction de parcours qui se trouve sur votre parcours.

**Remarque** : il est possible qu'aucun parcours alternatif évitant l'incident ou la fonction de parcours n'existe.

- 1. Dans la barre de parcours, sélectionnez le symbole de la fonction de parcours à éviter.
- 2. La fonction de parcours s'affiche sur la carte avec le menu contextuel.
- Sélectionnez Éviter dans le menu contextuel.
   Un nouveau parcours évitant la fonction de parcours vous est proposé.

Ajouter un arrêt sur votre parcours à partir du menu Parcours actuel

- 1. Dans le menu principal, sélectionnez **Parcours actuel**.
- 2. Sélectionnez **Ajouter un arrêt au parcours**. Le mode carte s'affiche.
- 3. Pour sélectionner un arrêt, procédez de l'une des façons suivantes :
  - Effectuez un zoom avant sur la carte, puis maintenez enfoncé pour sélectionner un emplacement.
     Dans le menu contextuel, sélectionnez Ajouter.

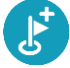

 Sélectionnez Rechercher et recherchez un emplacement. Lorsque vous avez trouvé un lieu, sélectionnez Ajouter.

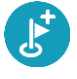

Votre parcours est recalculé de façon à inclure votre arrêt.

Ajouter un arrêt à votre parcours à l'aide de la carte

- Appuyez sur le bouton d'affichage pour afficher la carte. L'ensemble de votre parcours apparaît sur la carte.
- 2. Effectuez un zoom avant sur la carte, puis maintenez enfoncé pour sélectionner un emplacement.
- 3. Sélectionnez le bouton du menu contextuel.
- 4. Sélectionnez Ajouter au parcours actuel.

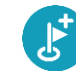

Votre parcours est recalculé de façon à inclure votre arrêt.

#### Supprimer un arrêt de votre parcours

 Dans la barre de parcours, appuyez sur l'arrêt à supprimer. Un zoom avant est effectué sur l'arrêt et un menu contextuel s'affiche. Conseil : si vous sélectionnez le mauvais arrêt, appuyez sur le bouton Précédent pour revenir à la carte.

Sélectionnez Supprimer cet arrêt.
 L'arrêt est supprimé et votre parcours est recalculé.

## Ignorer le prochain arrêt sur votre parcours

- 1. Dans le menu principal, sélectionnez **Parcours actuel**.
- Sélectionnez Ignorer le prochain arrêt.
   Le mode carte s'affiche. Le prochain arrêt de votre parcours est supprimé et ce dernier est recalculé.

## Réorganiser les arrêts sur un parcours

Remarque : il est également possible de réorganiser les arrêts en utilisant la barre de parcours.

- 1. Dans le menu principal, sélectionnez Parcours actuel.
- Sélectionnez Réorganiser les arrêts.
   Le mode carte s'affiche, le parcours étant effacé. Le point de départ, la destination et tous les arrêts sont affichés.
- Sélectionnez les arrêts un par un, dans l'ordre dans lequel vous souhaitez vous y rendre.
   Les symboles changent et deviennent des drapeaux au fur et à mesure que vous sélectionnez les arrêts. Le dernier arrêt que vous sélectionnez devient votre destination.

Votre parcours est recalculé et inclut les arrêts dans le nouvel ordre.

## **Mes destinations**

## À propos de Mes destinations

Mes destinations constitue un moyen simple de sélectionner un emplacement sans le rechercher à chaque fois. Vous pouvez utiliser Mes destinations pour regrouper vos adresses utiles.

Les éléments suivants se trouvent toujours dans Mes destinations :

- Domicile et Travail : ces emplacements peuvent correspondre à votre domicile et à votre lieu de travail, ou à tout autre lieu auquel vous vous rendez souvent. Une fois ces lieux définis, vous pouvez utiliser les boutons Aller au domicile et Aller au travail dans le menu principal.
- **Destinations récentes** : sélectionnez ce bouton pour choisir votre destination parmi une liste de lieux que vous avez récemment utilisés comme destination. Ceux-ci incluent également vos arrêts.
- Contacts : sélectionnez ce bouton pour sélectionner un contact dans votre liste de contacts.
- Photos : sélectionnez ce bouton pour ouvrir l'album photo de votre téléphone. Sélectionnez une photo géolocalisée et planifiez un parcours vers l'adresse à laquelle la photo a été prise.

**Conseil** : les fichiers correspondant à des photos géolocalisées incluent l'emplacement auquel les photos ont été prises. Vous pouvez activer la géolocalisation des photos dans les paramètres de votre téléphone.

 Favoris : les emplacements que vous avez enregistrés dans Mes destinations sont affichés ici, afin que vous puissiez les sélectionner sans avoir à les rechercher sur la carte.

Vous pouvez ajouter un emplacement à Mes destinations directement dans le menu Mes destinations, en sélectionnant un emplacement sur la carte ou en recherchant un emplacement, et en sélectionnant **Ajouter à Mes destinations** dans le menu contextuel.

Votre domicile et les emplacements que vous avez ajoutés apparaissent dans une liste sous Mes destinations et sont indiqués par un marqueur sur la carte.

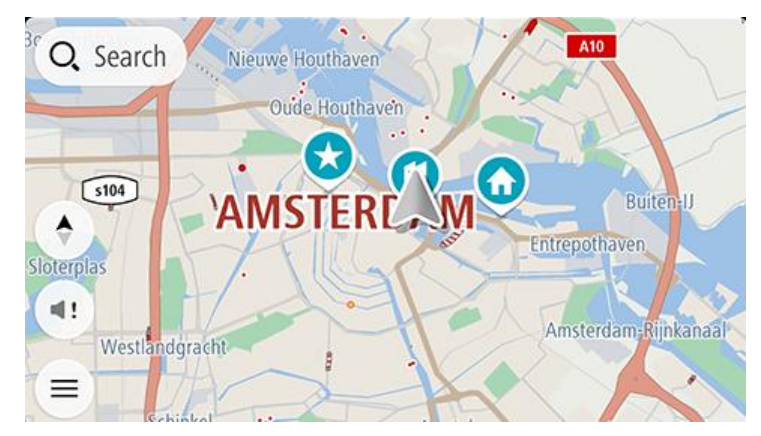

Définir votre domicile ou votre lieu de travail

Vous pouvez définir votre domicile ou votre lieu de travail comme suit :

#### Définir votre domicile ou votre lieu de travail à l'aide de Mes destinations

- 1. Dans le menu principal, sélectionnez Mes destinations.
- 2. Sélectionnez Ajouter domicile ou Ajouter travail.

**Conseil** : pour définir votre domicile, vous pouvez également sélectionner **Ajouter domicile** dans le menu principal.

- 3. Pour sélectionner un emplacement pour votre domicile ou votre lieu de travail, procédez de l'une des façons suivantes :
  - Effectuez un zoom avant sur la carte sur l'emplacement à sélectionner. Appuyez et maintenez enfoncé pour sélectionner l'emplacement, puis sélectionnez Définir.
  - Sélectionnez le bouton Rechercher et recherchez un emplacement. Sélectionnez un emplacement à définir comme domicile ou lieu de travail, puis choisissez **Définir**.

#### Définir votre domicile ou votre lieu de travail à l'aide de la carte

- 1. En mode carte, faites glisser la carte et zoomez jusqu'à ce que vous voyiez votre domicile ou votre lieu de travail.
- 2. Appuyez et maintenez enfoncé pour sélectionner l'emplacement. Un menu contextuel affiche l'adresse la plus proche.
- 1. Ouvrez le menu contextuel et sélectionnez Ajouter à Mes destinations.
- 2. Dans la barre de nom, entrez « Domicile » ou « Travail ».

Remarque : « Domicile » et « Travail » doivent commencer par une majuscule.

3. Enregistrez l'emplacement.

Votre domicile ou votre lieu de travail s'affiche sur la carte.

#### Modifier votre domicile ou votre lieu de travail

Vous pouvez modifier votre domicile ou votre lieu de travail des manières suivantes.

#### Modifier votre domicile ou votre lieu de travail à l'aide de Mes destinations

- 1. Dans le menu principal, sélectionnez Mes destinations.
- 2. Sélectionnez Domicile ou Travail.

L'emplacement s'affiche sur la carte avec un menu contextuel.

- 3. Sélectionnez Modifier le lieu.
- 4. Pour sélectionner un nouvel emplacement pour votre domicile, procédez de l'une des façons suivantes :
  - Effectuez un zoom avant sur la carte sur l'emplacement à sélectionner. Appuyez et maintenez enfoncé pour sélectionner l'emplacement, puis sélectionnez **Définir**.
  - Sélectionnez le bouton Rechercher et recherchez un emplacement. Sélectionnez un emplacement à définir comme domicile ou lieu de travail, puis choisissez Définir.

#### Modifier votre domicile ou votre lieu de travail à l'aide de la carte

- 1. En mode carte, faites glisser la carte et zoomez jusqu'à voir votre domicile ou votre lieu de travail.
- 2. Appuyez et maintenez enfoncé pour sélectionner l'emplacement.

Un menu contextuel affiche l'adresse la plus proche.

- 1. Ouvrez le menu contextuel et sélectionnez Ajouter à Mes destinations.
- 2. Dans la barre de nom, entrez « Domicile » ou « Travail ».

#### Remarque : « Domicile » et « Travail » doivent commencer par une majuscule.

3. Enregistrez l'emplacement.

Votre domicile ou votre lieu de travail est remplacé par le nouvel emplacement.

#### Vos contacts dans Mes destinations

Les contacts de l'appli Contacts de votre téléphone apparaissent dans la liste Contacts de Mes destinations. Sélectionnez un contact pour afficher son emplacement sur la carte et pour planifier un parcours jusqu'à ce point.

**Remarque** : lorsque vous utilisez l'appli TomTom GO Navigation pour la première fois, ou lorsque vous ajoutez des cartes, l'appli peut avoir besoin de quelques instants pour retrouver tous vos contacts ayant une adresse complète. Ce délai dépend du nombre de contacts de votre appli Contacts.

**Remarque** : vous pouvez uniquement planifier des parcours vers des contacts associés à une adresse complète qui se trouve dans les secteurs de carte installés sur votre appareil. L'adresse doit comporter un numéro de rue, une rue et une ville.

## Ajouter un emplacement à partir de Mes destinations

- 1. Dans le menu principal, sélectionnez Mes destinations.
- 2. Sélectionnez Ajouter.
- 3. Pour sélectionner un emplacement, procédez de l'une des façons suivantes :
  - Effectuez un zoom avant sur la carte sur l'emplacement à sélectionner. Appuyez et maintenez la pression pour sélectionner l'emplacement, puis sélectionnez le bouton Ajouter.
  - Recherchez un emplacement. Sélectionnez l'emplacement dans la liste, puis le bouton Ajouter.
  - Le nom de l'emplacement s'affiche dans l'écran de modification.
- 4. Modifiez le nom de l'emplacement afin de le reconnaître facilement.
- 5. Sélectionnez Terminé pour enregistrer l'emplacement dans la liste Mes destinations.

## Ajouter un emplacement à Mes destinations à partir de la carte

- 1. Déplacez la carte et zoomez jusqu'à ce que le lieu que vous voulez sélectionner apparaisse.
- 2. Appuyez et maintenez enfoncé pour sélectionner l'emplacement.
- 3. Sélectionnez le bouton du menu contextuel.
- 4. Sélectionnez Ajouter à Mes destinations.

Le nom de l'emplacement s'affiche dans l'écran de modification.

- 5. Modifiez le nom de l'emplacement afin de le reconnaître facilement.
- Sélectionnez Terminé pour enregistrer l'emplacement dans la liste Mes destinations.
   L'emplacement ajouté s'affiche avec un marqueur sur la carte.

Ajouter un emplacement à Mes destinations à l'aide de la fonction de recherche

- 1. Recherchez un emplacement et sélectionnez-le.
- 2. Lorsque l'emplacement s'affiche sur le mode carte, sélectionnez le bouton du menu contextuel.
- 3. Sélectionnez Ajouter à Mes destinations.

Le nom de l'emplacement s'affiche dans l'écran de modification.

- 4. Modifiez le nom de l'emplacement afin de le reconnaître facilement.
- 5. Sélectionnez Terminé pour enregistrer l'emplacement dans la liste Mes destinations.

## Supprimer une destination récente de Mes destinations

- 1. Dans le menu principal, sélectionnez Mes destinations.
- 2. Sélectionnez **Destinations récentes**.
- 3. Sélectionnez Modifier la liste.
- 4. Sélectionnez les destinations que vous souhaitez supprimer.

## 5. Sélectionnez Supprimer.

Supprimer un emplacement de Mes destinations

- 1. Dans le menu principal, sélectionnez Mes destinations.
- 2. Sélectionnez Modifier la liste.
- 3. Sélectionnez les emplacements que vous souhaitez supprimer.
- 4. Sélectionnez **Supprimer**.

## **Mes parcours**

## À propos de Mes parcours

Mes parcours constitue un moyen simple pour enregistrer et retrouver des parcours.

Les situations suivantes peuvent vous pousser à utiliser la fonction Mes parcours :

- Au travail Votre métier implique de suivre chaque jour plusieurs parcours avec divers arrêts. Les parcours peuvent changer et vous devez faire preuve de flexibilité en étant en mesure de modifier l'ordre des arrêts ou le parcours planifié.
- En vacances Vous partez en vacances et vous voulez planifier et enregistrer un parcours. Ce parcours inclut des routes touristiques, des arrêts dans plusieurs hôtels et d'autres lieux, tels que des sites touristiques.
- En balade Vous voulez suivre un parcours que vous avez téléchargé sur Internet ou qu'un autre utilisateur a partagé avec vous.
- Lors de vos trajets domicile-travail Vous voulez ajouter un ou plusieurs arrêts courants entre votre domicile et votre bureau. Le parcours pour rentrer chez vous le soir est l'inverse du parcours pour aller travailler le matin.

Les parcours peuvent avoir un point de départ, une destination et éventuellement des arrêts. Votre GPS calcule votre type de parcours préféré entre ces points, par exemple le plus rapide ou le plus économique, en tenant compte des infos trafic. Vous pouvez modifier un parcours, par exemple en ajoutant des arrêts ou en déplaçant le point de départ.

#### **Enregistrer un parcours**

1. Planifiez un parcours en suivant les étapes de la section Planifier un parcours.

**Conseil** : si le parcours que vous avez planifié ne s'affiche pas en mode carte, sélectionnez le bouton Précédent pour afficher votre parcours.

- 2. Sélectionnez le parcours.
- 3. Sélectionnez le bouton de menu contextuel pour ouvrir le menu.
- 4. Sélectionnez Gérer le parcours, puis Ajouter à Mes parcours.
- Le nom du parcours s'affiche dans l'écran de modification.
- 5. Modifiez le nom du parcours afin de le reconnaître facilement.
- 6. Enregistrez le parcours dans la liste Mes parcours.

**Conseil** : vous pouvez également enregistrer un parcours à l'aide du bouton **Ajouter à Mes parcours** du menu Parcours actuel.

#### Naviguer à l'aide d'un parcours enregistré

Pour naviguer à l'aide d'un parcours précédemment enregistré, procédez comme suit :

- 1. Dans le menu principal, sélectionnez Mes parcours.
- 2. Sélectionnez un parcours dans la liste. Le parcours s'affiche en mode carte.
- 3. Pour naviguer jusqu'au point de départ du parcours enregistré, sélectionnez Aller.

Le point de départ du parcours enregistré devient le premier arrêt et le parcours est planifié. Le guidage jusqu'à votre destination commence à partir de votre position actuelle. Dès que vous commencez à rouler, le mode guidage s'affiche automatiquement.

Conseil : il existe deux autres méthodes pour naviguer à l'aide d'un parcours enregistré :

Sélectionnez le point de départ du parcours. Lorsque le menu contextuel s'ouvre, sélectionnez **Trans**former en arrêt.

Vous pouvez également sélectionner Aller au parcours dans le menu Parcours actuel.

#### Ajouter un arrêt à un parcours enregistré à l'aide de la carte

**Remarque** : vous pouvez également toucher un emplacement sur la carte et maintenir appuyé, puis sélectionner **Ajouter au parcours actuel** dans le menu contextuel.

- Appuyez sur le bouton d'affichage pour afficher la carte. L'ensemble de votre parcours apparaît sur la carte.
- 2. Sélectionnez le parcours.
- 3. Sélectionnez le bouton de menu contextuel pour ouvrir le menu.
- 4. Sélectionnez Gérer les arrêts.
- 5. Sélectionnez Ajouter un arrêt au parcours.
- 6. Sélectionnez le nouvel arrêt sur la carte.

**Conseil** : si vous connaissez le nom de votre nouvel arrêt, vous pouvez utiliser la fonction **Rechercher** pour le sélectionner, plutôt que d'utiliser la carte.

7. Sélectionnez le bouton Ajouter pour ajouter cet emplacement en tant qu'arrêt.

Votre parcours est recalculé de façon à inclure votre arrêt.

**Conseil** : pour mettre à jour le parcours enregistré dans la liste Mes parcours, sélectionnez le parcours sur la carte, sélectionnez **Gérer le parcours**, puis **Enregistrer les modifications du parcours**.

## Supprimer un parcours de Mes parcours

- 1. Dans le menu principal, sélectionnez Mes parcours.
- 2. Sélectionnez Modifier la liste.
- 3. Sélectionnez les parcours que vous souhaitez supprimer.
- 4. Sélectionnez Supprimer.

## **Radars**

## À propos des radars

Le service Radars vous prévient de l'emplacement des radars suivants :

- Emplacements des radars fixes.
- Emplacements des radars mobiles.
- Zones de radars mobiles fréquents.
- Emplacements des radars de tronçon.
- Zones de radars.
- Emplacements de radars de feu rouge.
- Radars sur route à circulation réglementée.

Le service Radars vous avertit également de l'emplacement des zones d'accidents fréquents.

Pour obtenir les services TomTom sur votre TomTom GO Navigation, votre appareil doit disposer d'une connexion de données mobiles.

**Important** : si vous êtes hors de la zone couverte par votre forfait data, des frais d'itinérance supplémentaires peuvent s'appliquer lorsque vous utilisez les services TomTom.

**Important** : le service Radars n'est pas disponible dans tous les pays. Par exemple, en France, TomTom propose un service Zones de danger à la place et en Suisse, aucun service signalant les radars n'est autorisé. En Allemagne, vous êtes responsable de l'activation et de la désactivation du service Radars. Le problème de la légalité de l'utilisation du service Radars ne concerne pas uniquement l'Allemagne et d'autres pays de l'UE. Vous reconnaissez donc utiliser ce service à vos risques et périls. TomTom décline toute responsabilité résultant de son utilisation.

## **Alertes radars**

Les avertissements sont émis lorsque vous approchez d'un radar. Vous êtes averti de plusieurs façons :

- Un symbole s'affiche sur la <u>barre de parcours</u> et sur le parcours sur la carte.
- La distance vous séparant du radar apparaît dans la barre de parcours.
- La limitation de vitesse au niveau du radar s'affiche dans la barre de parcours.
- Un son d'avertissement est émis lorsque vous approchez du radar.
- Lorsque vous approchez d'un radar ou que vous circulez dans une zone de radars de tronçon, votre vitesse est surveillée. Si vous dépassez la limitation de vitesse de plus de 5 km/h ou 3 mph, la barre de parcours devient rouge. Si vous dépassez la limitation de vitesse de moins de 5 km/h ou 3 mph, la barre de parcours devient orange.

**Conseil** : en mode carte ou en <u>mode guidage</u>, vous pouvez sélectionner une icône de radar dans la barre de parcours pour voir le type de radar, la vitesse maximale autorisée et la longueur de la zone de radars de tronçon, le cas échéant. En mode carte, vous pouvez également sélectionner un radar affiché sur votre parcours.

| lcône sur la carte | Icône dans la barre de<br>parcours | Description                                                                                                    |
|--------------------|------------------------------------|----------------------------------------------------------------------------------------------------|
| 0                  |                                    | <b>Radar fixe</b> : ce type de radar vérifie la vitesse de<br>passage des véhicules et se situe à un emplacement<br>fixe.                                                                                                    |
| 0                  | <b>₽</b>                           | Radar mobile : ce type de radar vérifie la vitesse de passage des véhicules et n'est pas fixe.                                                                                                    |
| $\bigcirc$         |                                    | <b>Zones de radars mobiles fréquents</b> : ce type<br>d'avertissement indique les lieux où des radars<br>mobiles sont souvent utilisés.                                                                                                    |
| $\bigcirc$         | ۲.P                                | Radars de tronçon : ce type de radars mesure votre<br>vitesse moyenne entre deux points. Vous êtes averti à<br>l'entrée et à la sortie de la zone de radars de tronçon.<br>Lorsque vous conduisez dans une zone de radars de<br>tronçon, votre vitesse moyenne est indiquée à la place<br>de votre vitesse actuelle. La distance vous séparant de<br>la fin de la zone apparaît dans la barre de parcours. |
|                    | <b>ii</b>                          | Zones de radars : ces zones peuvent comporter<br>plusieurs radars.<br>Vous êtes averti à l'entrée et à la sortie de la zone de<br>radars. Lorsque vous conduisez dans une zone de<br>radars, votre vitesse actuelle est indiquée et un<br>avertissement visuel s'affiche dans la barre de<br>parcours.                                                                                                    |
|                    | <b>ē</b> 8                         | <b>Radar de feu rouge</b> : ce type de radar contrôle les<br>véhicules qui ne respectent pas les feux de circulation.<br>Il existe deux types de radars de feu rouge : certains<br>vérifient le franchissement de feu rouge et d'autres<br>vérifient à la fois la vitesse et le franchissement de feu<br>rouge.                                                                                            |
| 0                  | Ļ                                  | <b>Restriction de conduite</b> : ce type d'avertissement indique les routes à circulation réglementée.                                                                                                    |
| 0                  |                                    | Zone d'accidents fréquents : ce type d'avertissement<br>indique un lieu où les accidents de la route sont<br>historiquement nombreux.<br>Vous êtes averti à l'entrée et à la sortie de la zone<br>d'accidents fréquents. Lorsque vous conduisez dans<br>une zone d'accidents fréquents, votre vitesse actuelle<br>est indiquée et un avertissement visuel s'affiche dans<br>la barre de parcours.          |

#### Modifier le mode d'avertissement

Pour modifier la manière dont vous êtes averti de la présence de radars, sélectionnez **Sons et alertes** dans le menu Paramètres.

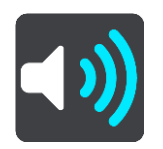

Vous pouvez alors définir la manière dont vous souhaitez être averti pour les différents types de radars et de dangers. Vous pouvez choisir d'être averti, d'être averti uniquement si vous dépassez la limitation de vitesse ou de ne jamais être averti.

Pour désactiver tous les avertissements, désactivez l'option Radars et dangers.

#### Signaler un nouveau radar

Si vous passez devant un nouveau radar dont vous n'avez pas été averti, vous pouvez le signaler instantanément.

Remarque : pour signaler un radar, votre appareil doit disposer d'une connexion de données mobiles.

Pour signaler un radar, plusieurs méthodes sont possibles :

Utiliser le volet de vitesse pour signaler un radar

1. Sélectionnez le symbole de radar sur le volet de vitesse en mode guidage.

Un message apparaît et vous remercie d'avoir signalé le radar.

**Conseil** : si vous avez fait une erreur lors du signalement d'un radar, sélectionnez **Annuler** dans le message.

Le radar est automatiquement enregistré sur votre appareil et envoyé aux autres utilisateurs.

#### Utiliser le menu Position actuelle pour signaler un radar

- 1. Sélectionnez le symbole de l'emplacement actuel ou le volet de vitesse en mode guidage.
- 2. Sélectionnez Signaler un radar dans le menu Position actuelle.

Un message apparaît et vous remercie d'avoir signalé le radar.

**Conseil** : si vous avez fait une erreur lors du signalement d'un radar, sélectionnez **Annuler** dans le message.

Le radar est automatiquement enregistré sur votre appareil et envoyé aux autres utilisateurs.

Remarque : vous pouvez également signaler des radars via le menu principal.

#### Confirmer ou supprimer un radar mobile

Vous pouvez confirmer la présence d'un radar mobile ou supprimer un radar mobile s'il n'est plus présent.

Juste après être passé devant un radar mobile, un message apparaît dans la barre de parcours vous demandant si le radar mobile était toujours là.

- Sélectionnez **Oui** si le radar mobile était toujours présent.
- Sélectionnez Non si le radar mobile a été retiré.

Votre choix est envoyé à TomTom. Nous recueillons les rapports de nombreux utilisateurs afin de définir si une alerte radar doit être conservée ou supprimée.

## Mettre à jour les emplacements des radars et des dangers

Les emplacements des radars peuvent changer fréquemment. De nouveaux radars peuvent également apparaître sans avertissement et les autres dangers, tels que les zones d'accidents fréquents, peuvent également être modifiés.

Une fois connecté aux services TomTom, vous recevez toutes les mises à jour des emplacements de radars fixes et mobiles en temps réel. Vous n'avez rien à faire pour obtenir ces mises à jour : celles-ci sont envoyées automatiquement à votre appli de navigation.

## Zones de danger

À propos des zones de danger et des zones à risques

Le service Zones de danger vous avertit des zones de danger et des zones à risques sur votre parcours lorsque vous êtes en France.

Depuis le 3 janvier 2012, les avertisseurs de radars fixes ou mobiles ne sont plus autorisés par la loi sur le territoire français. Afin de respecter cette modification de la législation française, les emplacements de radars ne sont plus signalés mais des zones de danger et des zones à risques sont désormais indiquées.

**Important** : en dehors de la France, vous êtes alerté de la présence de radars. En France, vous recevez des avertissements concernant les zones de danger et les zones à risques. Quand vous passez la frontière, le type d'avertissement change.

Une zone de danger est un secteur défini par la loi française. Une zone à risques est une zone de danger temporaire signalée par les utilisateurs. Le service Zones de danger vous informe à la fois des zones de danger et des zones à risques, de manière semblable.

Les zones de danger et les zones à risques peuvent ou non contenir un ou plusieurs radars, ou divers autres types de dangers :

- Les emplacements ne sont pas indiqués précisément ; une icône Zone de danger s'affiche simplement quand vous arrivez à proximité.
- La longueur minimale de la zone dépend du type de route. Elle est de 300 m dans les zones urbaines, de 2 000 m (2 km) pour les routes secondaires et de 4 000 m (4 km) pour les autoroutes.
- Le ou les radars peuvent se situer n'importe où dans la zone.
- Si deux zones de danger sont rapprochées, l'avertissement peut être fusionné dans une seule zone plus longue.

Les informations sur l'emplacement des zones sont continuellement mises à jour par TomTom et d'autres utilisateurs et fréquemment envoyées vers votre TomTom GO Navigation. Vous bénéficiez ainsi toujours des dernières informations. Vous pouvez aussi apporter votre aide en signalant les emplacements de nouvelles zones à risques.

Pour obtenir les services TomTom sur votre TomTom GO Navigation, votre appareil doit disposer d'une connexion de données mobiles.

**Important** : si vous êtes hors de la zone couverte par votre forfait data, des frais d'itinérance supplémentaires peuvent s'appliquer lorsque vous utilisez les services TomTom.

**Remarque** : vous ne pouvez pas supprimer une zone de danger ou une zone à risques.

#### Avertissements sur les zones de danger ou à risques

Les avertissements sont émis 10 secondes avant l'entrée dans une zone de danger ou dans une zone à risques. Vous êtes averti de plusieurs façons :

- Un symbole s'affiche sur la <u>barre de parcours</u> et sur le parcours sur la carte.
- La distance vous séparant du début de la zone apparaît dans la barre de parcours.
- La limitation de vitesse dans la zone s'affiche dans la barre de parcours.
- Un son d'avertissement est émis lorsque vous approchez du début de la zone.

- Lorsque vous approchez d'une de ces zonez ou que vous conduisez dans l'une d'entre elles, votre vitesse est surveillée. Si vous dépassez la limitation de vitesse de plus de 5 km/h ou 3 mph, la barre de parcours devient rouge. Si vous dépassez la limitation de vitesse de moins de 5 km/h ou 3 mph, la barre de parcours devient orange.
- Lorsque vous conduisez dans une de ces zones, la distance vous séparant de la fin de la zone apparaît dans la barre de parcours.

 Icône sur la carte
 Icône dans la barre de parcours
 Description

 Image: Image: Image

Les sons d'avertissement sont émis pour ces types de zones :

Vous pouvez modifier la manière dont vous êtes averti des zones de danger et des zones à risques.

#### Modifier le mode d'avertissement

Pour modifier la manière dont vous êtes averti de la présence de zones de danger, sélectionnez **Sons et alertes** dans le menu Paramètres.

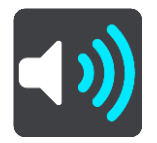

Vous pouvez alors définir la manière dont vous souhaitez être averti pour les différents types de zones. Vous pouvez choisir d'être averti, d'être averti uniquement si vous dépassez la limitation de vitesse ou de ne jamais être averti.

Pour désactiver tous les avertissements, désactivez l'option Zones de danger et dangers.

#### Signaler une zone à risques

Si vous passez par une zone à risques sans avoir été averti de sa présence, vous pouvez la signaler immédiatement.

**Remarque** : pour signaler une zone à risques, votre appareil doit disposer d'une connexion de données mobiles.

Si une zone à risques est signalée directement avant ou après une zone à risques ou de danger existante, alors la nouvelle zone est ajoutée à la zone existante.

Pour signaler une zone à risques, plusieurs méthodes sont disponibles :

#### Utiliser le volet de vitesse pour signaler une zone à risques

 Sélectionnez le symbole de zone à risques sur le volet de vitesse en mode guidage. Un message apparaît et vous remercie d'avoir signalé la zone. **Conseil** : si vous avez fait une erreur lors du signalement d'un radar, sélectionnez **Annuler** dans le message.

La zone à risques est automatiquement enregistrée sur votre appareil et envoyée aux autres utilisateurs.

#### Utiliser le symbole Position actuelle pour signaler une zone à risques

- 1. Sélectionnez le symbole de l'emplacement actuel ou le volet de vitesse en mode guidage.
- 2. Sélectionnez **Signaler une zone à risques** dans le menu contextuel.

Un message apparaît et vous remercie d'avoir signalé la zone à risques.

**Conseil** : si vous avez fait une erreur lors du signalement d'une zone à risques, sélectionnez **Annuler** dans le message.

La zone à risques est automatiquement enregistrée sur votre appareil et envoyée aux autres utilisateurs. Une zone à risques reste sur votre appareil pendant trois heures après son signalement.

**Remarque** : vous pouvez également signaler une zone à risques via le menu principal.

#### Mettre à jour l'emplacement des zones de danger et des zones à risques

L'emplacement des zones de danger et des zones à risques change fréquemment. Les nouvelles zones peuvent également apparaître sans avertissement.

Une fois connecté aux services TomTom, vous recevez toutes les mises à jour des zones en temps réel. Vous n'avez rien à faire pour obtenir ces mises à jour : celles-ci sont envoyées automatiquement à votre appli de navigation.
# **Paramètres**

# **Carte et affichage**

Sélectionnez Paramètres dans le menu principal, puis Cartes et affichage.

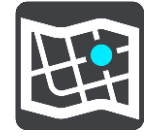

**Remarque** : si un chiffre s'affiche sur l'icône **Cartes et affichage**, il représente le nombre de cartes prêtes à être mises à jour.

Vous voyez le nombre d'options liées aux cartes et la manière dont les cartes s'affichent :

- Cartes téléchargées
- Couleurs diurnes et nocturnes
- Voir sur carte
- Informations sur l'arrivée
- Barre latérale
- Zoom et orientation
- Couleur du thème.

# **Cartes téléchargées**

La liste des secteurs de carte (continents) s'affiche. Les cartes disponibles correspondent à des pays entiers ou, si le pays est vaste, à des zones du pays.

**Remarque** : pour planifier un parcours entre des points situés sur des cartes différentes, toutes les cartes que le parcours traverse doivent être téléchargées sur votre appareil.

Depuis cet écran, vous pouvez :

- mettre à jour une ou toutes les cartes prêtes à être mises à jour ;
- ajouter des cartes sur votre appareil ;
- supprimer les cartes de votre appareil.

#### Mettre à jour une carte

Si une mise à jour est disponible pour une carte installée sur votre appareil, un bouton Mettre à jour apparaît, ainsi que la taille du téléchargement correspondant. Sélectionnez Mettre à jour pour télécharger et installer la mise à jour de carte.

Remarque : vous pouvez utiliser l'appli pendant le téléchargement des mises à jour de carte.

#### Ajouter une carte

Sélectionnez **Ajouter** pour afficher la liste des secteurs de carte et la liste des cartes disponibles dans ces secteurs.

Sélectionnez une ou plusieurs cartes, puis Télécharger.

#### Supprimer une carte

Sélectionnez Modifier pour afficher la liste des cartes téléchargées. Sélectionnez la carte à supprimer, puis sélectionnez **Supprimer**.

# **Couleurs diurnes et nocturnes**

Sélectionnez **Basculer automatiquement** pour basculer automatiquement aux couleurs nocturnes lorsque la nuit tombe. Sélectionnez **Toujours utiliser les couleurs diurnes** ou **Toujours utiliser les couleurs nocturnes** pour que la palette de couleurs ne change pas.

#### Voir sur carte

Sous Voir sur carte, vous pouvez modifier les informations indiquées :

- Sélectionnez Points d'intérêt pour choisir les points d'intérêt affichés sur la carte. Sélectionnez Afficher la barre d'état en mode carte pour afficher ou masquer la barre d'état iPhone en mode carte.
- Sélectionnez Guidage sur voie sur les autoroutes pour afficher le guidage sur changement de voie à l'approche des intersections d'autoroute.
- Sélectionnez Nom de la rue actuelle pour afficher le nom de la rue en mode Guidage. Le nom de la rue actuelle peut être utile lorsque vous roulez en ville, mais vous n'en aurez peut-être pas besoin sur un parcours plus long qui emprunte des autoroutes.
- Sélectionnez Afficher les contacts sur la carte pour afficher vos contacts sur la carte actuelle.

# Informations sur l'arrivée

Sous Informations sur l'arrivée, vous pouvez modifier les informations indiquées :

Distance restante

Sélectionnez ce paramètre pour afficher la distance restant à parcourir.

Durée restante

Sélectionnez ce paramètre pour afficher le temps de trajet restant.

Les deux

Sélectionnez ce paramètre pour sans cesse basculer entre la distance restante et le temps restant.

Afficher les informations sur l'arrivée pour

Sélectionnez ce paramètre pour afficher l'heure d'arrivée à votre destination finale ou à votre prochain arrêt.

### **Barre latérale**

La **barre latérale** vous permet de modifier les informations indiquées dans la barre de parcours qui apparaît sur le côté de l'écran :

- Parking
- Stations-service
- Arrêts
- Aires de repos
- Zones à péage
- Ferries et trains de transport de voitures.

# Zoom et orientation

Sous Zoom et orientation, vous pouvez modifier le mode d'affichage de la carte à l'écran.

#### Zoom automatique sur la carte

Sélectionnez Zoom automatique pour modifier les paramètres du zoom automatique en mode Guidage lorsque vous approchez d'un changement de direction ou d'un croisement. Le zoom avant peut faciliter le changement de direction ou la négociation du croisement.

#### Zoom avant sur les instructions

Tous les changements de direction et les croisements sur votre parcours s'affichent avec le zoom avant maximum.

#### Zoom en fonction du type de route

Les changements de direction et les croisements sur votre parcours s'affichent avec un zoom standard en fonction du type de route sur lequel vous vous trouvez.

Pas de zoom automatique.

#### Orientation de la carte

Sélectionnez ce paramètre pour choisir entre les versions 3D, 2D et 2D, nord en haut du mode Guidage. Les modes Guidage 2D et 3D se déplacent en fonction de la direction du trajet.

Aucun des changements de direction et des croisements sur votre parcours n'est zoomé.

- Parking
- Stations-service
- Arrêts
- Aires de repos
- Zones à péage
- Ferries et trains de transport de voitures.

#### Couleur du thème

Sous **Couleur du thème**, vous pouvez modifier les couleurs utilisées à l'écran. Le thème concerne par exemple la couleur des icônes, du texte et des parcours sur la carte.

#### Calcul de parcours

Sélectionnez Paramètres dans le menu principal, puis Calcul de parcours.

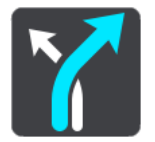

# Type de parcours préféré

Vous pouvez choisir parmi les types de parcours suivants :

- Parcours le plus rapide le parcours qui prend le moins de temps.
- Parcours le plus court la distance la plus courte entre les emplacements que vous définissez. Il se peut que le parcours le plus court ne soit pas le plus rapide, surtout s'il traverse une ville.
- Écologique le parcours le plus économe en carburant pour votre trajet.
- Parcours cyclable un parcours pour les trajets à vélo.
- Parcours pédestre un parcours pour les trajets à pied.

• Sinueux - le parcours qui compte le plus de virages.

# Éviter sur tous les parcours

Vous pouvez choisir d'éviter les ferries et les trains de transport de voitures, les routes à péage, les routes non goudronnées, les voies de covoiturage, les autoroutes et les tunnels. Paramétrez la façon dont votre appli TomTom GO Navigation doit gérer chacun de ces quatre éléments lorsque l'appareil calcule un parcours.

**Remarque** : les voies de covoiturage n'existent pas dans tous les pays. Pour emprunter ces voies, votre véhicule doit, par exemple, être occupé par plusieurs personnes ou utiliser un carburant dit « vert ».

### **Recalculer le parcours**

Vous pouvez choisir à quel moment recalculer le parcours si un parcours plus rapide est disponible :

- Automatique. Votre appli TomTom GO Navigation bascule toujours sur le parcours le plus rapide, sans vous demander l'autorisation.
- Manuel. Votre appli TomTom GO Navigation vous demande votre autorisation avant de basculer sur le parcours le plus rapide.
- Jamais.

#### Son

Sélectionnez Paramètres dans le menu principal, puis Sons.

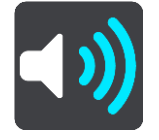

Cet écran vous permet de modifier les paramètres de son et d'alerte.

# Voix

Sélectionnez Choisir une voix pour modifier la voix qui donne les instructions vocales.

**Remarque** : aucune voix n'est incluse dans le package d'installation. Vous devez donc télécharger la voix de votre choix.

Une large gamme de voix est à votre disposition. Certaines voix de synthèse peuvent lire les noms de rue et d'autres informations directement sur la carte et certaines voix ont été enregistrées par des acteurs.

**Remarque** : les voix de synthèse ne sont pas disponibles dans toutes les langues.

# Invites de guidage

Sélectionnez les invites que vous voulez entendre.

Lire l'heure d'arrivée à voix haute

Utilisez ce paramètre pour définir si votre heure d'arrivée est lue à voix haute ou non.

Lire les instructions anticipées

Par exemple, si vous activez ce paramètre, vous pourrez bénéficier d'instructions anticipées telles que « Après 2 km, prenez la sortie à droite » ou « Tout droit, tournez à gauche ».

**Remarque** : lorsque vous choisissez une voix enregistrée, seul ce paramètre apparaît car les voix enregistrées ne peuvent pas lire les numéros de route, les panneaux routiers, etc.

Lire les n° de route à voix haute

Utilisez ce paramètre pour indiquer si les numéros de route font partie des instructions de navigation lues à voix haute. Par exemple, lorsque les numéros de route sont lues à voix haute, vous entendez « Tournez à gauche sur l'A100 ».

- Lire les informations sur les panneaux routiers
- Utilisez ce paramètre pour indiquer si les informations sur les panneaux routiers font partie des instructions de navigation lues à voix haute. Par exemple, « Tournez à gauche sur A302 Bridge Street en direction de Islington ».

Lire les noms de rue à voix haute

Utilisez ce paramètre pour indiquer si les noms de rue font partie des instructions de navigation lues à voix haute. Par exemple, lorsque les noms de rue sont lus à voix haute, vous entendez « Tournez à gauche sur la rue de la Paix ».

# Lire les noms de rue étrangers à voix haute

Utilisez ce paramètre pour indiquer si les noms de rue étrangers font partie des instructions de navigation lues à voix haute, par exemple « Tournez à droite sur Graham Road ». Par exemple, une voix de synthèse en anglais peut lire et prononcer les noms de rue français, mais la prononciation ne sera peut-être pas complètement exacte.

#### Alertes et sons

Cet écran vous permet de modifier les paramètres de son et d'alerte.

#### Type d'alerte

Vous pouvez choisir comment vous souhaitez être averti :

Visuelle, sonore et verbale

Visualisez les alertes à l'écran, et recevez des avertissements verbaux et sonores (uniquement disponible si vous utilisez une voix de synthèse).

Visuelle et sonore

Visualisez les alertes à l'écran et recevez des sons d'avertissement.

Image uniquement

Aucun son d'avertissement n'est émis.

# Alertes

Vous pouvez définir la manière dont vous souhaitez être averti pour les différents types de radars ou de zones de danger. Vous pouvez choisir si vous voulez toujours être averti, ou jamais.

# En cas de vitesse excessive

Vous pouvez choisir d'être averti si vous dépassez la limitation de vitesse de plus de 5 km/h ou 3 mph.

Embouteillage sur votre route

Les avertissements d'embouteillages dans la barre de parcours font partie de TomTom Traffic. Vous pouvez choisir de ne jamais être averti ou d'être averti plus tôt si vous approchez d'un embouteillage.

# Radars et dangers

Vous pouvez choisir d'être averti de la présence de radars ou de dangers sur votre parcours.

# Sortie audio

Sur cet écran, vous pouvez choisir le canal audio Android utilisé pour les instructions vocales et les avertissements. Vous pouvez choisir l'un des canaux suivants :

- Canal musical
- Canal d'appel vocal

- Canal système
- Canal de notification
- Canal d'alarme
- Canal de sonnerie.

# Autres paramètres

Sélectionnez Paramètres dans le menu principal, puis Autre.

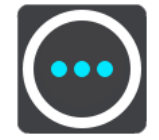

Cet écran vous permet de modifier les paramètres suivants :

- Unités de distance
- Confidentialité
- Exécuter en arrière-plan
- Réinitialiser l'appli.

# Unités de distance

Sélectionnez Paramètres dans le menu principal, puis Autre.

Choisissez les unités utilisées sur votre appareil pour les fonctions telles que la planification de parcours. Si vous voulez que les unités soient celles utilisées à votre position actuelle, sélectionnez **Automatique**.

# Confidentialité

Sélectionnez Paramètres dans le menu principal, puis Autre, et enfin Confidentialité.

Sur cet écran figurent les informations suivantes :

- Envoyer votre emplacement pour recevoir les services : sélectionnez ce paramètre pour envoyer à TomTom des informations vous concernant, vous et votre appareil. Vous ne pouvez pas utiliser les services TomTom sans accepter d'envoyer des informations à TomTom.
- Conserver l'historique des trajets
- Aidez-nous à nous améliorer : sélectionnez ce paramètre pour envoyer des informations sur votre utilisation de l'appli TomTom GO Navigation. TomTom utilise ces informations afin d'améliorer l'appli.
- Sélectionnez Plus d'informations pour en savoir plus sur l'envoi d'informations et de l'emplacement à TomTom.

# Exécuter en arrière-plan

Votre appli TomTom GO Navigation peut s'exécuter en arrière-plan, de façon à ce que vous utilisiez d'autres applis, par exemple le téléphone. Si vous suivez un parcours planifié, vous entendrez les instructions de conduite, les sons et les alertes.

Sélectionnez Paramètres dans le menu principal, puis sélectionnez Autre, et enfin Exécuter en arrière-plan.

Sélectionnez **Exécuter l'appli en arrière-plan** pour que l'appli s'exécute en arrière-plan.

Lorsque l'appli est en arrière-plan, mais inactive, votre appareil finira par la fermer.

# Réinitialiser l'appli

Sélectionnez cette option pour supprimer toutes les adresses et tous les paramètres enregistrés. Vous pouvez également choisir de supprimer toutes les cartes et voix téléchargées.

# **Obtenir de l'aide**

# Support

Dans le menu principal, sélectionnez Support.

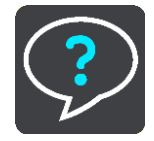

Sur cet écran, les informations suivantes vous permettent d'obtenir de l'aide pour votre appli TomTom GO Navigation :

# Voir l'introduction

Sélectionnez cette option pour regarder une nouvelle fois l'initiation rapide. La présentation est rapide et inclut les informations de base pour vous aider à utiliser votre nouvelle appli TomTom GO Navigation.

# Manuel d'utilisation

Cette option ouvre une page Internet contenant le manuel d'utilisation de votre appli TomTom GO Navigation.

# Addendum

#### Consignes de sécurité et avertissements importants

#### GPS (Global Positioning System) et GLONASS (Global Navigation Satellite System)

Les systèmes GPS (Global Positioning System) et GLONASS (Global Navigation Satellite System) sont des systèmes qui s'appuient sur les satellites pour fournir des informations d'emplacement et de temps partout dans le monde. Le système GPS est utilisé et contrôlé sous l'entière responsabilité du Gouvernement des États-Unis d'Amérique, à qui incombe la disponibilité et la précision du système. Le sytème GLONASS est utilisé et contrôlé sous l'entière responsabilité du Gouvernement de Russie, à qui incombe la disponibilité et la précision du système. Tout changement dans la disponibilité et la précision des systèmes GPS et GLONASS ou dans les conditions de l'environnement risque d'affecter le fonctionnement de cet appareil. TomTom décline toute responsabilité quant à la disponibilité et la précision des systèmes GPS et GLONASS.

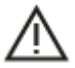

#### Messages de sécurité

#### Important ! À lire avant utilisation !

Le non-respect ou le manquement partiel au respect de ces avertissements et instructions peuvent entraîner la mort ou des blessures graves.

#### Remarque relative aux véhicules commerciaux et hors gabarit

Les appareils sur lesquels aucune carte pour poids lourds n'est installée ne proposeront pas de parcours spécifiquement adaptés aux véhicules utilitaires et hors gabarit. Si votre véhicule est soumis à des restrictions de poids, de dimensions, de vitesse, de parcours, ou toute autre restriction, vous devez uniquement utiliser un appareil équipé d'une carte pour poids lourds. Vous devez indiquer les caractéristiques de votre véhicule sur l'appareil. Utilisez cet appareil comme aide à la navigation uniquement. Ne suivez pas les instructions de navigation qui pourrait vous mettre en danger, vous ou d'autres usagers de la route. TomTom décline toute responsabilité en cas de dommages découlant de votre non-respect ce préavis.

#### Utiliser avec précaution

Il est de votre responsabilité de faire preuve de bon sens, de prudence et d'attention lorsque vous utilisez cette appli de navigation. Lorsque vous conduisez, ne laissez pas l'interaction avec cette appli de navigation vous distraire. Limitez le temps passé à regarder l'appli de navigation à l'écran pendant la conduite. Il est de votre responsabilité de respecter les lois qui limitent ou interdisent l'utilisation des téléphones portables et d'autres appareils électroniques (par exemple l'utilisation obligatoire de l'option mains-libres pour passer des appels au volant). Respectez la réglementation en vigueur et les panneaux de signalisation, notamment ceux concernant les dimensions, le poids et le type de chargement de votre véhicule. TomTom ne garantit pas un fonctionnement sans erreur de cette appli de navigation, ni la précision des parcours proposés, et ne saurait être tenu responsable des sanctions liées au non-respect des lois et réglementations.

#### Mise en garde spéciale relative à la conduite en Californie, dans le Minnesota et dans d'autres États

La section 26708 du code de la route de l'État de Californie, qui s'applique à toutes les personnes circulant dans l'État de Californie, restreint l'installation de supports de systèmes de navigation sur le pare-brise à un carré de 5" de côté dans l'angle inférieur le plus éloigné du conducteur ou à un carré de 5" de côté dans l'angle inférieur le plus proche du conducteur et en dehors de la zone de déploiement de l'airbag, si le système est uniquement utilisé pour une navigation de porte à porte alors que le véhicule motorisé est en marche. Les conducteurs circulant dans l'État de Californie ne doivent pas installer leur appareil sur la fenêtre côté conducteur ou la lunette arrière.

La section 169.71, sous-division 1, section 2, de la réglementation législative de l'État du Minnesota interdit à toute personne circulant dans l'état du Minnesota de conduire avec un appareil suspendu entre le conducteur et le pare-brise.

De nombreux autres États ont promulgué des lois destinées à restreindre l'installation d'objets ou de matériels sur le pare-brise, la fenêtre latérale ou la lunette arrière, susceptibles d'empêcher le conducteur de voir clairement la route. Il incombe au conducteur de connaître les lois en vigueur et de placer l'appareil de sorte qu'il ne le gêne pas dans sa conduite.

TomTom Inc. décline toute responsabilité concernant les amendes, les pénalités ou les dommages encourus par le conducteur en cas de non-respect de la loi. Lorsque vous conduisez dans un État imposant des restrictions de fixation sur le pare-brise, TomTom vous recommande d'utiliser le disque de fixation adhésif fourni ou d'acheter un autre système de fixation (sur le tableau de bord ou les grilles de ventilation, par exemple). Pour plus d'informations sur ces options de fixation, rendez-vous sur <u>tomtom.com</u>.

#### Ce document

Le plus grand soin a été apporté à la préparation de ce document. Cependant, en raison de l'évolution permanente de nos produits, certaines informations peuvent ne pas être tout à fait à jour. Les informations sont susceptibles d'être modifiées sans préavis. Webfleet Solutions décline toute responsabilité en cas d'omissions ou d'erreurs techniques ou d'édition dans le présent manuel, ainsi qu'en cas de dommages accidentels ou indirects résultant du contenu ou de l'utilisation de ce document. Ce document ne peut pas être copié sans l'accord préalable écrit de Webfleet Solutions B.V.

# Informations de copyright

© 1992 - 2020 TomTom. Tous droits réservés. TomTom et le logo TomTom (« deux mains ») sont des marques déposées de TomTom N.V. ou l'une de ses filiales.

Le logiciel inclus dans ce produit contient un logiciel protégé par des droits d'auteur régi par la licence GPL. Un exemplaire de cette licence peut être consulté dans la section Licence. Nous pouvons vous communiquer l'intégralité du code source correspondant durant une période de trois ans suivant le dernier envoi du produit. Pour en savoir plus, consultez la page <u>tomtom.com/gpl</u> ou contactez votre équipe locale de support client TomTom à l'adresse <u>tomtom.com/support</u>. Sur demande de votre part, nous vous enverrons un CD comportant le code source correspondant.

Android est une marque de Google LLC.

Wi-Fi<sup>®</sup> est une marque déposée de Wi-Fi Alliance<sup>®</sup>.